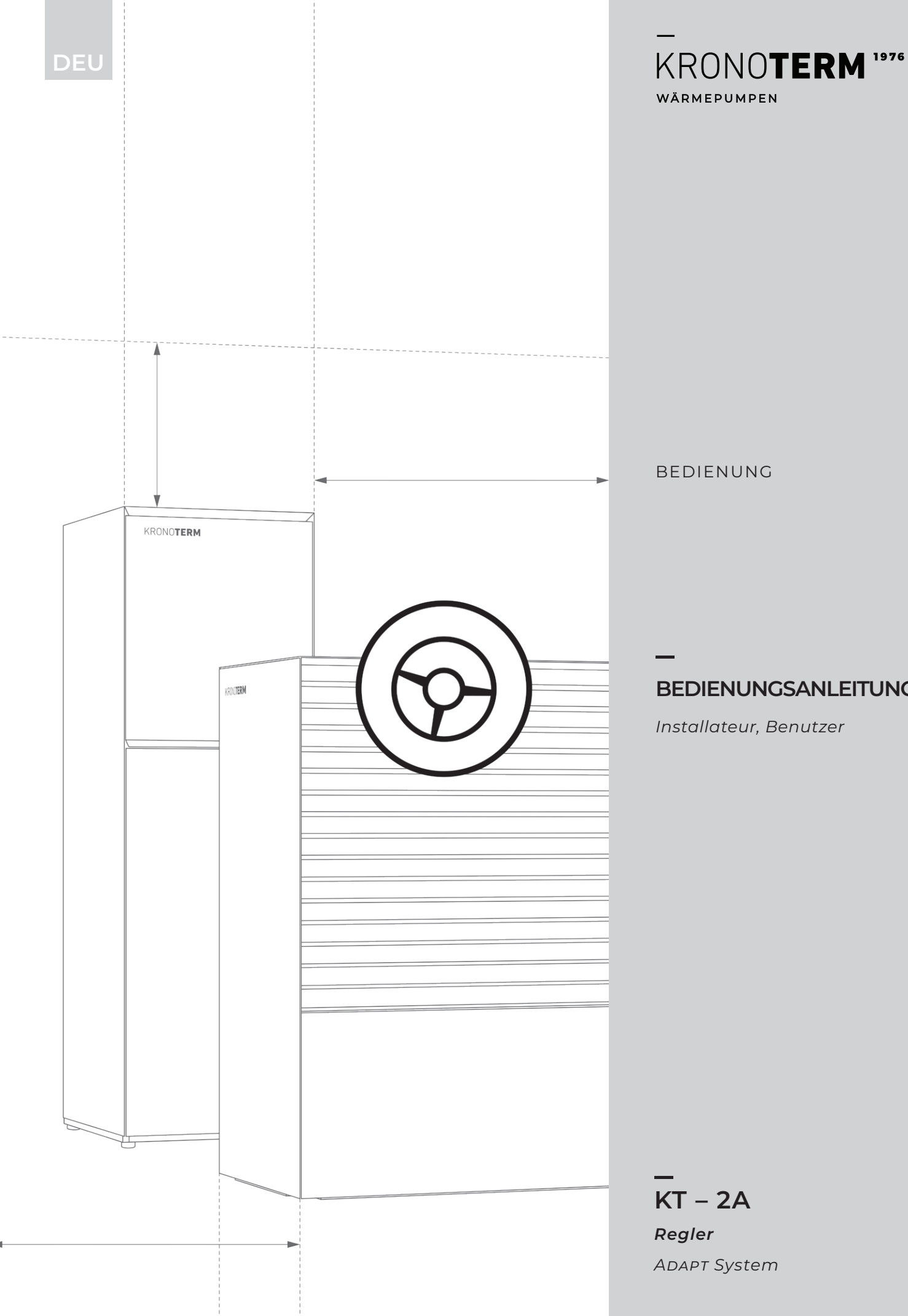

BEDIENUNG

## BEDIENUNGSANLEITUNG

Installateur, Benutzer

KT – 2A Regler Adapt System

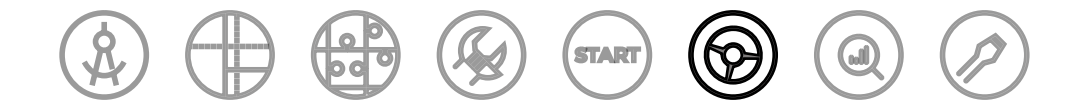

## **KRONOTERM ANLEITUNGEN**

Dokument ist Teil aller KRONOTERM-Anleitungen, welche dem Lebenszyklus des Projekts von der Planung bis zur Serviceunterstützung folgen.

Bedienungsanleitung\_KT-2A \_17-20-4-6748-01\_DE

Gedruckt in Slowenien. Urheberrechtsinhaber ist das Unternehmen Kronoterm d.o.o.

Dieses Dokument ist urheberrechtlich geschützt. Jegliche Verwendung außerhalb der Grenzen des Urheberrechtsgesetzes ohne Zustimmung des Unternehmens Kronoterm d.o.o. ist rechtswidrig und strafbar. Wir behalten uns das Recht zu eventuellen Änderungen in dieser Anleitung vor.

Trotz der Tatsache, dass viel Aufmerksamkeit der Genauigkeit aller Bilder und Beschreibungen gewidmet wurde, behält sich das Unternehmen Kronoterm d.o.o. das Recht zur Korrektur von Fehlern und Änderung von technischen Angaben und Bildern ohne Vorankündigung vor. Die Angaben sind auf Grundlage der neuesten Produktinformationen angegeben, welche während der Vorbereitung und dem Druck des Produktblattes zur Verfügung gestanden haben. Wir behalten uns das Recht vor, den Verkauf eines Produkts oder des ganzen Verkaufsprogramms zu beenden.

Die Bilder sind symbolisch und dienen nur zur Veranschaulichung. Trotz unserer Bemühungen können wir nicht zusichern, dass im Vordruck oder in elektronischer Form die Farben, Verhältnisse und andere graphische Elemente richtig angezeigt werden. Die Produkte können sich vom Bild unterscheiden. Bei Fragen schreiben Sie bitte an info@kronoterm.com

## VERZEICHNIS

| 1 | W       | VICHTIGE INFORMATIONEN4                                                                     |  |  |  |  |
|---|---------|---------------------------------------------------------------------------------------------|--|--|--|--|
|   | 1.1     | SYMBOLE4                                                                                    |  |  |  |  |
|   | 1.2     | ALLGEMEINE HINWEISE                                                                         |  |  |  |  |
|   | 1.3     | SICHERHEITSANWEISUNGEN UND<br>ANLEITUNGEN                                                   |  |  |  |  |
| 2 | HA      | AUPTFENSTER UND NAVIGATION5                                                                 |  |  |  |  |
| 3 | GF      | RAPHISCHE SCHNITTSTELLE UND                                                                 |  |  |  |  |
|   | 31      | TASTENSPERRE 6                                                                              |  |  |  |  |
|   | 3.2     | SCHNELLER ÜBERBLICK                                                                         |  |  |  |  |
|   |         |                                                                                             |  |  |  |  |
| 4 | TH      | IERMOSTAT7                                                                                  |  |  |  |  |
|   | 4.1     | STATUSZEILE IM THERMOSTAT-MODUS7                                                            |  |  |  |  |
|   | 4.2     | EINSTELLUNG DER SOLL-RAUMTEMPERATUR.7                                                       |  |  |  |  |
|   | 4.3     | PARAMETEREINSTELLUNGEN IM<br>THERMOSTAT-MODUS                                               |  |  |  |  |
|   | 4.4     | MENÜS UND PARAMETER IN DER<br>BETRIEBSART THERMOSTATT                                       |  |  |  |  |
| 5 | D       | ER REGLER 10                                                                                |  |  |  |  |
|   | 5.1     | STATUSZEILE IM REGLER-MODUS                                                                 |  |  |  |  |
|   | 5.2     | EINSCHALTEN / AUSSCHALTEN DER<br>WÄRMEPUMPE UND DER HEIZUNGSANLAGE 12                       |  |  |  |  |
|   | 5.3     | DAS HEIZEN ODER DAS KÜHLEN EIN-/<br>AUSSCHALTEN                                             |  |  |  |  |
|   | 5.4     | EINSTELLUNG DER RAUMTEMPERATUR                                                              |  |  |  |  |
|   | 5.5     | BRAUCHWASSERTEMPERATUR EINSTELLEN 14                                                        |  |  |  |  |
|   | 5.6     | SCHNELLES ERWÄRMEN DES<br>BRAUCHWASSERS IST EINGESCHALTET                                   |  |  |  |  |
|   | 5.7     | MANUELLES EINSCHALTEN DER<br>ÜBERHITZUNG DES BRAUCHWASSERS<br>(LEGIONELLENSCHUTZPROGRAMM)15 |  |  |  |  |
|   | 5.8     | DIE BETRIEBSART DES HEIZKREISES<br>EINSTELLEN15                                             |  |  |  |  |
|   | 5.9     | PARALLELES EINSCHALTEN DER<br>ZUSÄTZLICHEN INNEREN ELEKTRISCHEN<br>HEIZUNG                  |  |  |  |  |
|   | 5.10    | RESERVEHEIZUNGSBETRIEB EINSCHALTEN16                                                        |  |  |  |  |
| 6 | M<br>BE | ENÜS UND PARAMETER IN DER<br>ETRIEBSART REGLER17                                            |  |  |  |  |
|   | 6.1     | MENÜ SHORTCUTS                                                                              |  |  |  |  |
|   | 6.2     | MENÜ SYSTEMÜBERSICHT19                                                                      |  |  |  |  |
|   | 6.3     | MENÜ ALARME DES GERÄTS20                                                                    |  |  |  |  |
|   | 6.4     | MENÜ PUFFERHEIZUNG                                                                          |  |  |  |  |
|   | 6.5     | MENÜ HEIZKREISE MIT THERMOSTATEN KT-1<br>ODER KT-2A22                                       |  |  |  |  |

| 6.6 MENÜ HEIZKREISE OHNE THERMOSTATE<br>KT-1 ODER KT-2A            |
|--------------------------------------------------------------------|
| 6.7 MENÜ SCHWIMMBECKENERWÄRMUNG                                    |
| 6.8 EINSTELLUNG DES ZEITPLANS DER<br>BETRIEBSART DES HEIZKREISES25 |
| 6.9 MENÜ BRAUCHWASSER                                              |
| 6.10 MENÜ ZIRKULATION DES BRAUCHWASSERS26                          |
| 6.11 MENÜ LEISER BETRIEB27                                         |
| 6.12 MENÜ EINSTELLUNGEN27                                          |
| 6.13 EINSTELLUNG DES REGLERS                                       |
| 7 WETTERGEFÜHRTES HEIZEN                                           |
| 8 ZEITPLAN EINSTELLEN31                                            |
| 8.1 BETRIEBSMODUS                                                  |
| 8.2 EINSTELLUNG DES BETRIEBSZEITPLANS                              |
| 9 PROGRAMM FÜR DIE<br>ESTRICHTROCKNUNG                             |
| 10 ZUSATZHEIZUNG                                                   |
| 11 FROSTSCHUTZBETRIEBSART                                          |
| 12 REGISTRIERUNG DER WÄRMEPUMPE IM<br>CLOUD34                      |
| 13 FEHLER, WARNUNGEN UND HINWEISE34                                |
| 13.1 ANZEIGEN                                                      |
| 13.2 LISTE DER ALARMBERICHTE                                       |

## 1 WICHTIGE INFORMATIONEN

Die Anleitungen sind so gestaltet, dass sie Sie mit allen erforderlichen Tätigkeiten vor der ersten und jeder nachfolgenden Verwendung vertraut machen. Die Anleitung beschreibt die Einstellung und die Verwendung des Geräts.

Falsch eingestellte Parameter des Steuergeräts können zum Funktionsausfall oder Fehlfunktion der Anlage führen. Um Risiken zu minimieren, sind in den Anleitungen wichtige Informationen mit Symbolen hervorgehoben. Beachten Sie alle allgemeine Sicherheitshinweise und Warnungen, die mit dem Betrieb des Gerätes verbunden sind.

- Bitte übergeben Sie diese Anleitung nach der beendeten Montage dem Benutzer.
- Falls dieses Produkt durch eine dritte Person zur Nutzung übernommen wird, übergeben Sie ihr diese Anleitung.

## 1.1 SYMBOLE

Mit diesem Symbol werden Risiken für den Benutzer oder das Gerät gekennzeichnet.

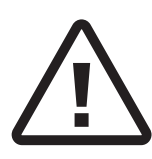

GEFAHR: Risiko für das Entstehen von Situationen, die zu schweren Körperverletzungen fuhren können. HINWEIS: Risiko für das Entstehen von Situationen, die zu leichten Körperverletzungen führen können. ACHTUNG: Risiko für das Entstehen von Situationen, die zur Beschädigung oder Defekt des Geräts führen können.

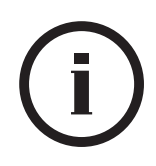

Mit diesem Symbol sind Informationen gekennzeichnet.

**BEMERKUNG:** Mitteilung über die wichtigen Informationen zum Gerät und zu Anforderungen des Herstellers.

## **1.2 ALLGEMEINE HINWEISE**

Eine unsachgemäße Bedienung des Geräts kann zu Betriebsstörungen, Schäden oder schweren Verletzungen führen.

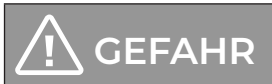

Bei der Bindung und Überprüfung der Elektroelemente beachten sie alle Anleitungen, die gute Praxis in Sicherheitsvorschriften für den sicheren Umgang mit an das Stromnetz angeschlossenen Elementen.

# **İ** BEMERKUNG

Bitte lesen Sie vor der Inbetriebnahme die Montageanleitungen durch.

Umbauten am Gerät oder das Umtauschen von Originalteilen, können den sicheren und störungsfreien Betrieb des Geräts beeinträchtigen und schließen die Garantie des Herstellers für das Gerät aus. Im Falle einer nachlässigen und nicht bestimmungsgemäßen Anwendung des Geräts lehnt der Hersteller für Folgeschäden jegliche Verantwortung ab. Der Hersteller schließt wegen Nichtbeachtung dieser Anweisungen die Schadensersatzansprüche für das Gerät oder Sachschäden aus.

# i bemerkung

Wenn die Montage des Geräts nicht im Einklang mit diesen Anleitungen erfolgt, wird die Garantie vom Hersteller nicht anerkannt.

Eine regelmäßige Instandhaltung darf nur vom zulässigen Servicedienst gewährleistet werden.

Bitten Sie den Betreiber, Ihnen den Betrieb und die Bedienung des Geräts genau zu erklären.

Bewahren Sie diese Anleitung an einem trockenen Platz in der Nähe des Geräts auf.

## 1.3 SICHERHEITSANWEISUNGEN UND ANLEITUNGEN

# <u> G</u>EFAHR

Während des Betriebs das Gerät nicht reinigen oder in das Gerät eingreifen.

# 

Die Wartung und Instandhaltung des Geräts darf nur vom autorisierten Servicefachmann durchgeführt werden.

Im Falle einer Betriebsstörung, kontaktieren Sie den Installateur, der Ihnen das Gerät montierte.

# 📐 HINWEIS

Kinder dürfen mit dem Gerät nicht spielen.

Das Gerät darf von Personen nur dann selbstständig bedient werden, wenn sie über dessen sicheren Betrieb belehrt wurden und die möglichen Gefahren bei der Bedienung des Geräts verstehen.

Dieses Gerät darf von Kindern ab einem Alter von 8 Jahren sowie von Personen mit eingeschränkten physischen und geistigen Fähigkeiten oder mangelnden Erfahrungen und Wissen nur dann verwendet werden, wenn diese unter Aufsicht einer unterwiesenen Person stehen.

Es muss gewährleistet werden, dass niemand durch das Gerät gefährdet wird. Der Zugang zum Gerät muss Kindern und Personen, die nicht über den Betrieb des Geräts belehrt wurden, verwährt werden.

Das Gerät muss während des Eingriffes vom Stromnetz getrennt werden.

## 2 HAUPTFENSTER UND NAVIGATION

Den Regler KT-2A kann man, abhängig der Einstellungen, in drei Betriebsarten verwenden und zwar als:

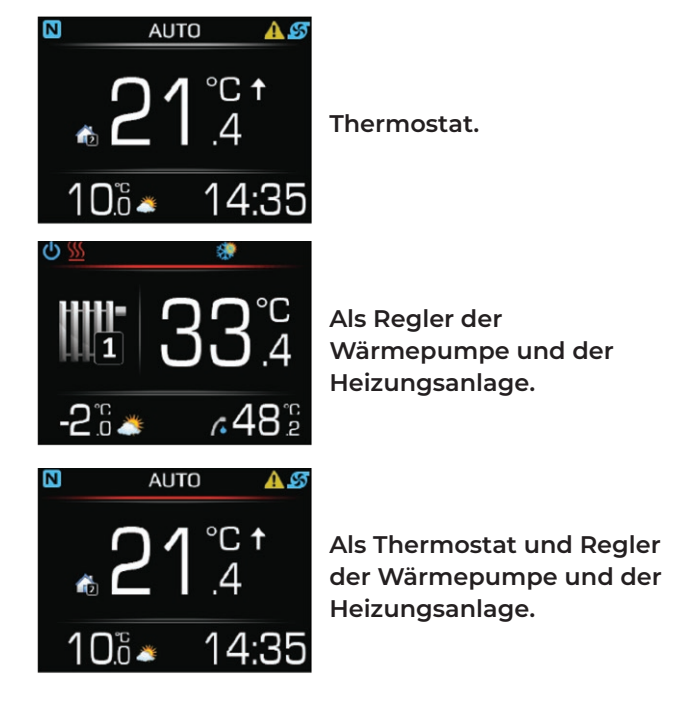

# 

Die Betriebsart des Reglers wurde schon bei der Inbetriebnahme des Geräts vom zuständigen Betreiber eingestellt.

## 3 GRAPHISCHE SCHNITTSTELLE UND BEDIENUNG

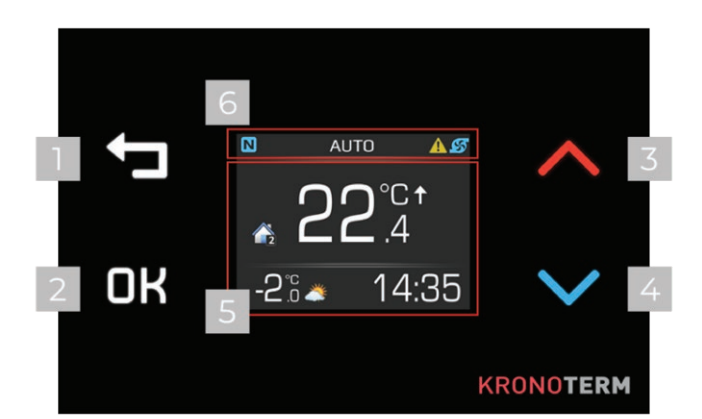

| 1 | <ul> <li>Die Taste ZURÜCK:</li> <li>Rückkehr in das vorherige Menü,</li> <li>Aufhebung der Parametereinstellungen in den Menüs,</li> <li>Ausgang aus dem Menü.</li> </ul> |
|---|----------------------------------------------------------------------------------------------------|
| 2 | Die Taste <b>OK</b> OK:<br>• Bestätigung der Einstellung,<br>• Einstieg in die Menüs.                                                                                     |
| 3 | <ul> <li>Die Taste  AUF:</li> <li>in den Menüs nach oben blättern,</li> <li>Parameterwerte erhöhen oder ändern.</li> </ul>                                                |
| 4 | <ul> <li>Die Taste AB:</li> <li>in den Menüs nach unten blättern,</li> <li>Parameterwerte senken oder ändern.</li> </ul>                                                  |
| 5 | Ein Fenster zur Anzeige von Menüs,<br>Parameterwerten, Einstellungen,<br>Gerätezustand und / oder Heizungsanlage.                                                         |
| 6 | Statuszeile zur Anzeige des aktuellen<br>Zustands der Wärmepumpe und / oder<br>Heizungsanlage.                                                                            |

## 3.1 TASTENSPERRE

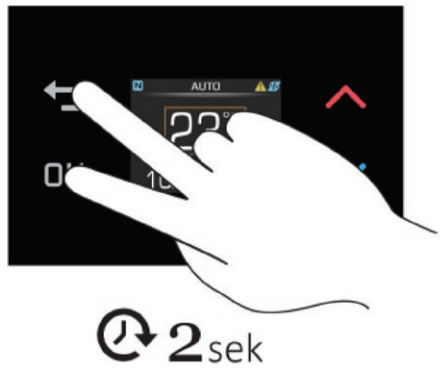

Mit der Tastensperre des Reglers wird verhindert, dass nicht autorisierte Benutzer Ihre Einstellungen ändern.

Um die Tasten zu sperren, halten Sie gleichzeitig die Tasten **OK** und **D** 2 Sek. lang gedrückt. Es wird das Zeichen **D** Tasten gesperrt angezeigt. Um die Tasten zu entsperren, Sie gleichzeitig die Tasten **OK** und **D** 2 Sek. lang gedrückt.

## 3.2 SCHNELLER ÜBERBLICK

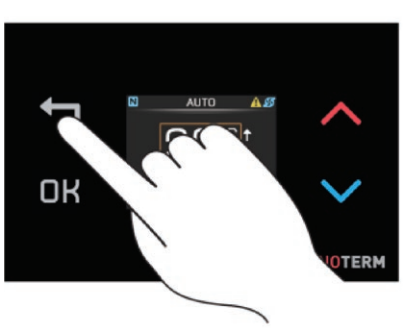

Um einen schnellen Überblick zu erhalten, drücken Sie in der Grundansicht die Taste Durch erneutes Drücken der Taste Diättern Sie die Ansicht des Systemzustands und der Wettervorhersage durch.

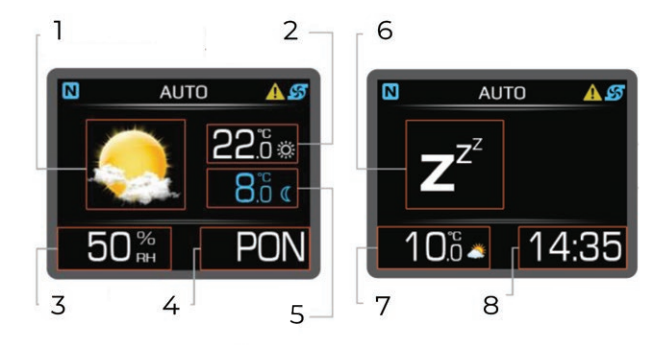

| 1 | Wettersymbol                                            |
|---|---------------------------------------------------------|
| 2 | Angegebene Maximaltemperatur (tagsüber)                 |
| 3 | Luftfeuchtigkeit                                        |
| 4 | Wochentag                                               |
| 5 | Angegebene Mindestgartemperatur<br>(nachtsüber)         |
| 6 | Symbol des aktuellen Betriebszustands der<br>Wärmepumpe |
| 7 | Außentemperatur                                         |
| 8 | Uhr                                                     |
|   |                                                         |

## **i)** BEMERKUNG

Die Wettervorhersage ist nur dann aktiv, wenn Sie das Gerät an das Internet angeschlossen haben und in den Webschnittstelleneinstellungen Cloud.Kronoterm.com den Standort des Geräts ausgewählt haben.

## 4 THERMOSTAT

Die Grundansicht des Bildschirms des Reglers KT-2A im Thermostat-Betriebsmodus.

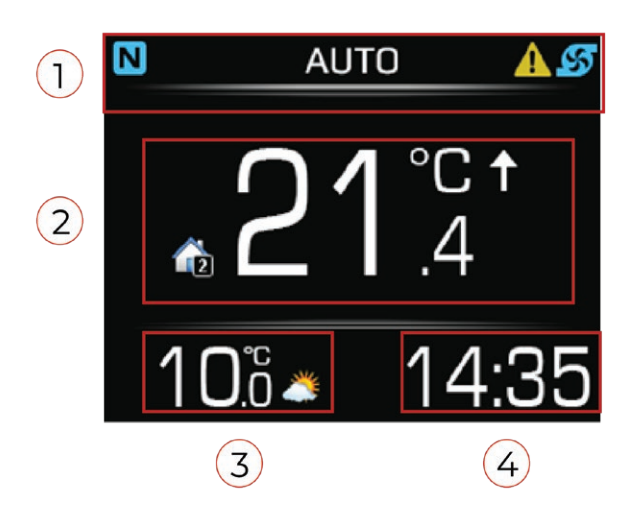

- 1 DIE GRAUE LINIE in der Statuszeile zeigt an, dass der Regler KT-2A für den Betrieb im Thermostat-Modus eingestellt ist
- 2 Raumtemperatur.3 Außentemperatur.
- 4 Zeit.

## 4.1 STATUSZEILE IM THERMOSTAT-MO-DUS

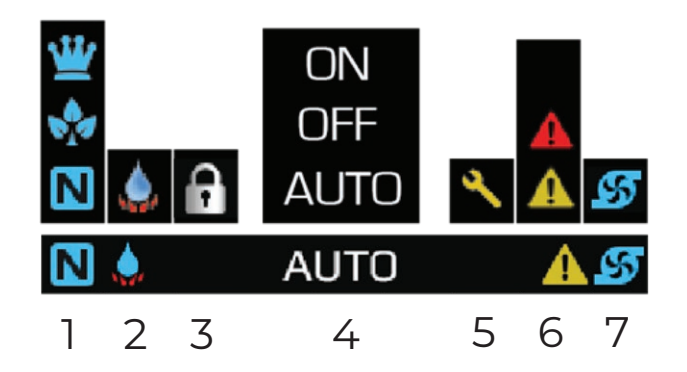

| 1 | Temperaturbetriebsart des Heizkreises:<br>der Heizkreis arbeitet im Normalmodus,<br>der Heizkreis arbeitet im ECO-Modus,<br>der Heizkreis arbeitet im COMFORT-Modus,       |
|---|----------------------------------------------------------------------------------------------------|
| 2 | Schnelle Erwärmung des Brauchwassers:<br>die schnelle Erwärmung des Brauchwassers<br>ist aktiv.                                                                            |
| 3 | Tastensperre:<br>die Tasten sind gesperrt.                                                                                                    |
| 4 | Die Betriebsart des Heizkreises:<br>ON – der Heizkreis ist EINGESCHALTET,<br>OFF – der Heizkreis ist AUSGESCHALTET,<br>AUTO – der Heizkreis arbeitet nach dem<br>Zeitplan. |

| 5 | Jährliche Inspektion:<br>Hinweis auf die jährliche Inspektion der<br>Wärmepumpe – bestellen Sie eine jährliche<br>Inspektion.                                                                                                    |
|---|----------------------------------------------------------------------------------------------------|
| 6 | Alarm:<br>Fehler – überprüfen Sie die Bedeutung des<br>Fehlercodes und rufen Sie ggf. die Servicestelle<br>an,<br>Warnung – überprüfen Sie die Bedeutung des<br>Warnungscodes und ergreifen Sie angemesse-<br>ne Maßnahmen, Sie brauchen die Servicestelle<br>nicht anzurufen. |
| 7 | Umwälzpumpe des Heizkreises:                                                                                                    |
|   |                                                                                                    |

### 4.2 EINSTELLUNG DER SOLL-RAUM-TEMPERATUR

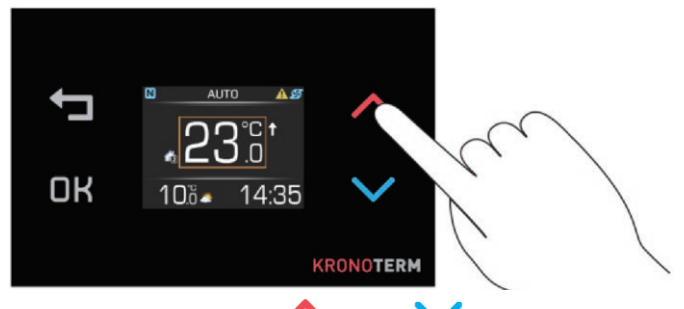

Drücken Sie die Taste  $\land$  oder  $\checkmark$  für die Anzeige der eingestellten Raumtemperatur. Die Temperatur wird durch einen orangefarbenen Rand gekennzeichnet.

Mit dem Drücken auf die Taste oder stellen Sie die Soll-Raumtemperatur ein.

Die Änderung bestätigen Sie mit dem Drücken auf die Taste **OK** oder warten 8 Sekunden ab, bis sie automatisch bestätigt wird.

### 4.3 PARAMETEREINSTELLUNGEN IM THERMOSTAT-MODUS

#### Einstellung der Betriebsart des Heizkreises:

ON – der Heizkreis ist eingeschaltet,

AUTO – der Heizkreis arbeitet nach dem Zeitplan,

OFF – der Heizkreis ist ausgeschaltet.

### Schnelles Erwärmen des Brauchwassers:

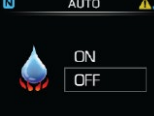

ON

auto Off

> ON – schnelles Erwärmen des Brauchwassers ist eingeschaltet, OFF – schnelles Erwärmen des Brauchwassers ist ausgeschaltet.

### Anzeigebeleuchtung einstellen

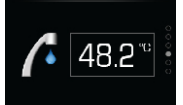

### Nachtmodus des Bildschirmbetriebs:

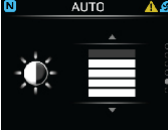

### Nachtmodus des Bildschirmbetriebs:

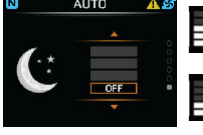

Dimmen des Bildschirms bei 30% Dunkelheit,

Dimmen des Bildschirms bei 60% Dunkelheit,

Dimmen des Bildschirms bei 100 % Dunkelheit,

Der Bildschirm leuchtet immer.

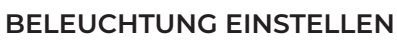

#### Tabelle 1:

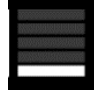

Bildschirmbeleuchtung 15 %

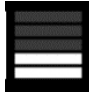

Bildschirmbeleuchtung 30 %

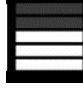

Bildschirmbeleuchtung 40 %

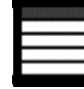

Bildschirmbeleuchtung 60 %

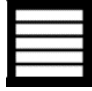

Bildschirmbeleuchtung 100 %

### NACHTBETRIEB EINSTELLEN

#### Tabelle 2:

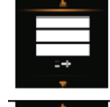

Der Bildschirm wird bei 30% Dunkelheit automatisch abgeblendet.

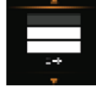

Der Bildschirm wird bei 60 % Dunkelheit automatisch abgeblendet.

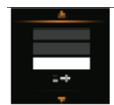

Der Bildschirm wird bei 100% Dunkelheit automatisch abgeblendet.

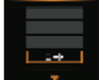

Der Bildschirm leuchtet immer.

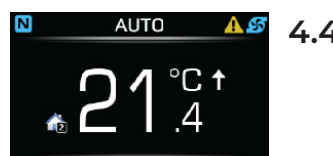

## 4.4 MENÜS UND PARAMETER IN DER BETRIEBSART THERMOSTATT

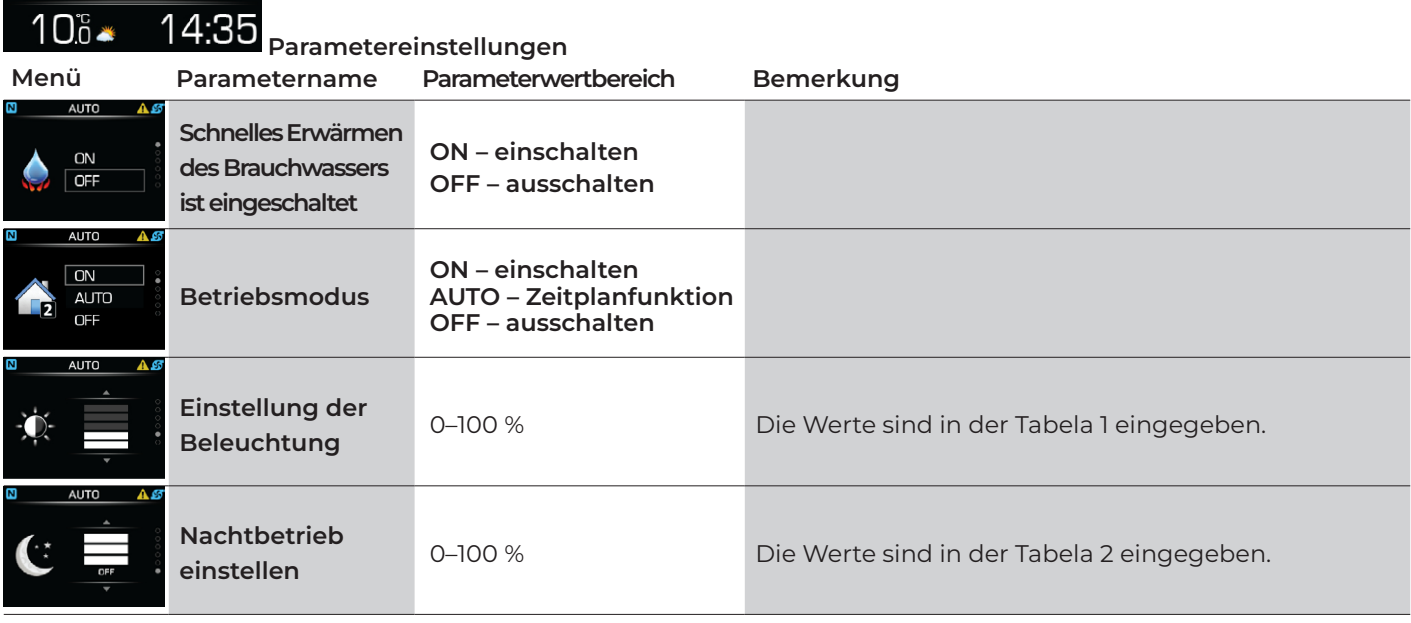

### 4.4.1 BRAUCHWASSERTEMPERATUR EINSTELLEN

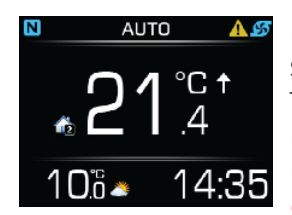

Das Parametermenü öffnen Sie mit dem Drücken auf die Taste **OK** 

Durch das mehrmalige Drücken auf die Taste oder suchen Sie nach dem Parameter Brauchwassertemperatur.

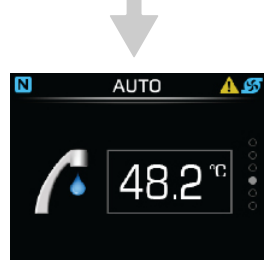

Um in den Parameterbearbeitungsmodus zu wechseln, drücken Sie die Taste **DK**.

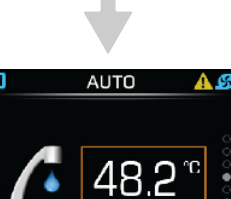

Durch das mehrmalige Drücken auf die Taste oder Stellen Sie den Wert der Soll-Brauchwassertemperatur ein.

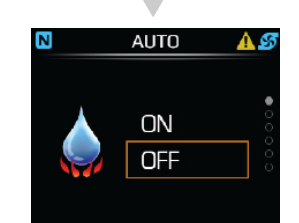

Durch das mehrmalige Drücken auf die Taste oder Wählen Sie den Wert ON aus.

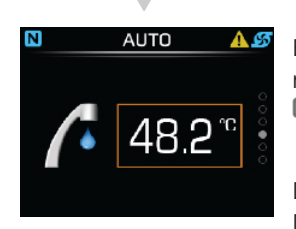

Bestätigen Sie die Einstellung mit dem Drücken auf die Taste **DK** 

Durch das mehrmalige Drücken auf die Taste gelangen Sie zurück in die Grundansicht.

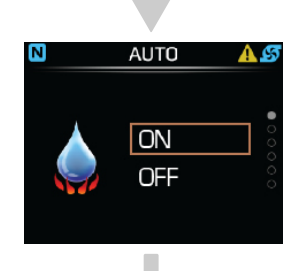

Bestätigen Sie die Einstellung mit dem Drücken auf die Taste **DK** 

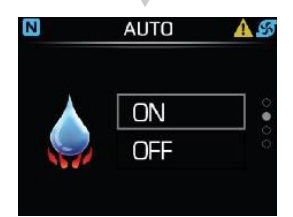

Durch das mehrmalige Drücken auf die Taste gelangen Sie zurück in die Grundansicht.

# 4.4.2 INMALIGE SCHNELLE ERWÄRMUNG DES BRAUCHWASSERS EINSCHALTEN

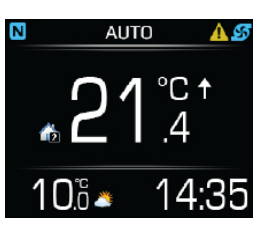

Das Parametermenü öffnen Sie mit dem Drücken auf die Taste **OK** 

Durch das mehrmalige Drücken auf die Taste oder vsuchen Sie nach dem Parameter "Schnelles Einschalten".

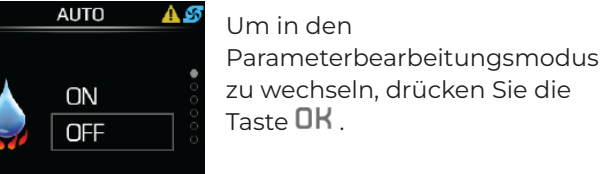

### 4.4.3 DIE BETRIEBSART DES HEIZKREISES EINSTELLEN

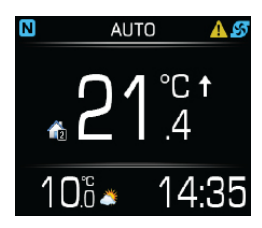

Das Parametermenü öffnen Sie mit dem Drücken auf die Taste **OK**. Durch das mehrmalige Drücken auf die Taste oder suchen Sie nach dem Parameter Betriebsart des Heizkreises.

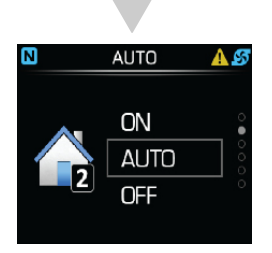

Um in den Parameterbearbeitungsmodus zu wechseln, drücken Sie die Taste **OK**.

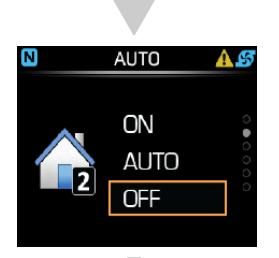

Durch das mehrmalige Drücken auf die Taste oder wählen Sie den Wert ON.

## 5 DER REGLER

Die Grundansicht des Bildschirms des Reglers KT-2A im Steuermodus "Regler".

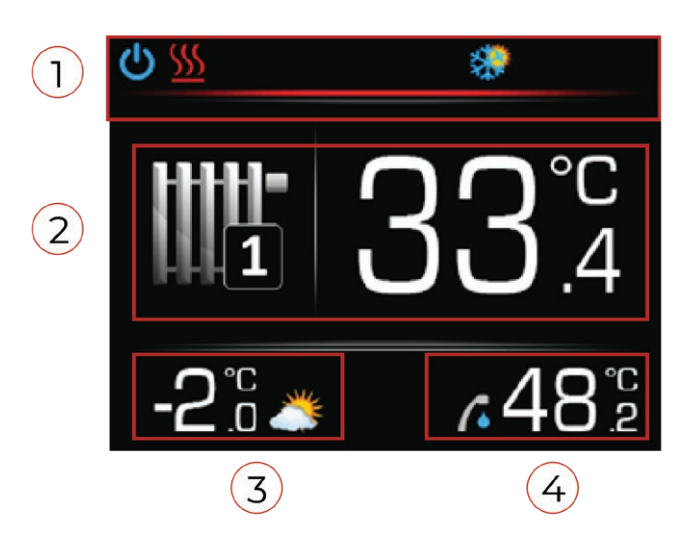

- 1 **DIE ROTE LINIE** in der Statuszeile zeigt an, dass sich der Regler KT-2A im Steuermodus "Regler" befindet.
- 2 Raumtemperatur oder Wassertemperatur im Heizkreis / Heizungsanlage.
- 3 Außentemperatur.
- 4 Brauchwassertemperatur.

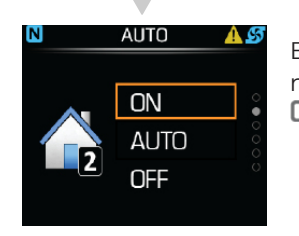

Bestätigen Sie die Einstellung mit dem Drücken auf die Taste **DK** 

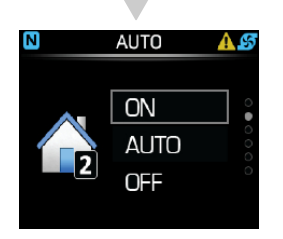

Durch das mehrmalige Drücken auf die Taste gelangen Sie zurück in die Grundansicht.

## 5.1 STATUSZEILE IM REGLER-MODUS

| ය<br>ප්<br>ප්<br>ප්<br>ප්<br>ප්<br>ප්<br>ප් | ا<br>ا<br>ا<br>ا<br>ا<br>ا<br>ا<br>ا<br>ا<br>ا<br>ا<br>ا<br>ا<br>ا | <ul> <li>3</li> <li>4</li> <li>5</li> <li>6</li> <li>7</li> <li>8</li> <li>9</li> <li>10</li> <li>11</li> </ul> |  |  |  |
|---------------------------------------------|--------------------------------------------------------------------|----------------------------------------------------------------------------------------------------|--|--|--|
| 1                                           | Bet                                                                | riebsstatus der Wärmepumpe:                                                                                     |  |  |  |
|                                             | ዑ                                                                  | die Wärmepumpe und die Heizungsan-<br>lage sind eingeschaltet,                                                  |  |  |  |
|                                             | С                                                                  | die Wärmepumpe und die Heizungsan-<br>lage sind ausgeschaltet                                                   |  |  |  |
|                                             | ረእ                                                                 | gesperrter Bildschirm, die Pumpe läuft,                                                                         |  |  |  |
|                                             | Ċà                                                                 | gesperrter Bildschirm, die Pumpe ist aus-<br>geschaltet                                                         |  |  |  |
| 2                                           | Bet                                                                | geschaltet.<br>riebsart der Wärmepumpe:                                                                         |  |  |  |
|                                             | <u>\$\$\$</u>                                                      | Heizen,                                                                                                    |  |  |  |
|                                             | <b>/</b>                                                           | Brauchwassererwärmung,                                                                                          |  |  |  |
|                                             | ₩                                                                  | aktives Kühlen,                                                                                                 |  |  |  |
|                                             | 2                                                                  | Schwimmbeckenerwärmung,                                                                                         |  |  |  |
|                                             | <b>/</b> •                                                         | Überhitzung des Brauchwassers (Legionel-<br>lenschutzprogramm),                                                 |  |  |  |
|                                             | Z <sup>z<sup>z</sup></sup>                                         | Stillstand – die Wärmepumpe wartet auf<br>den Betrieb,                                                          |  |  |  |
|                                             | <b>9</b>                                                           | Fernabschaltsignal des Geräts ist aktiv,                                                                        |  |  |  |
|                                             |                                                                    | schnelle Erwärmung des Brauchwassers.                                                                           |  |  |  |
| 3                                           | Bet                                                                | riebsart der Wärmepumpe:                                                                                        |  |  |  |
|                                             | $\mathbf{O}$                                                       | aktuell ist die Wärmepumpe eingeschaltet,                                                                       |  |  |  |
|                                             | *                                                                  | die passive Kühlung ist aktiv,                                                                                  |  |  |  |
|                                             | <u>\$\$</u>                                                        | das Frostschutzprogramm ist aktiv.                                                                              |  |  |  |
| 4                                           | Bet                                                                | riebsstatus der Zusatzheizung:                                                                                  |  |  |  |
|                                             |                                                                    | die Zusatzheizung 2 (äußere Quelle) ist aktiv,                                                                  |  |  |  |
|                                             | 2                                                                  | die Zusatzheizung 1 (interne elektrische<br>Heizung) ist aktiv,                                                 |  |  |  |
|                                             | <b>1</b>                                                           | die Zusatzheizung 1 und die Zusatzheizung<br>2 sind aktiv,                                                      |  |  |  |

| 5  | 5 Heizen mit der Biomasse oder Sonnenkolle<br>toren:            |                                                                                                    |  |  |  |  |
|----|-----------------------------------------------------------------|----------------------------------------------------------------------------------------------------|--|--|--|--|
|    | Das Heizen mit der Biomasse oder S<br>nenkollektoren ist aktiv. |                                                                                                    |  |  |  |  |
| 6  | Betriebsart der Wärmepumpe:                                     |                                                                                                    |  |  |  |  |
|    | <u>805.</u><br>49.4                                             | Abtauen ist aktiv,                                                                                                    |  |  |  |  |
|    | X                                                               | die Einschaltsperre (nach dem Ausschalten<br>der Wärmepumpe) ist aktiv,                                                                                   |  |  |  |  |
|    | 2                                                               | die jährliche Inspektion der Wärmepumpe<br>ist erforderlich.                                                                                              |  |  |  |  |
| 7  | Ala                                                             | rm:                                                                                                    |  |  |  |  |
|    |                                                                 | Fehler – überprüfen Sie die Bedeutung des<br>Fehlercodes und rufen Sie ggf. die Ser-<br>vicestelle an,                                                    |  |  |  |  |
|    |                                                                 | Warnung – überprüfen Sie die Bedeutung<br>des Hinweiscodes und ergreifen sie<br>angemessene Maßnahmen, Sie brauchen<br>die Servicestelle nicht anzurufen, |  |  |  |  |
|    | 1                                                               | Information - überprüfen Sie die<br>Bedeutung des Informationscodes,                                                                                      |  |  |  |  |
| 8  | Sigr                                                            | nal des PV Kraftwerks:                                                                                                    |  |  |  |  |
|    | × S                                                             | das Signal aus dem PV-Kraftwerk ist aktiv.                                                                                                    |  |  |  |  |
| 9  | Heiz<br>was                                                     | eizungsbetrieb und Erwärmung des Brauch<br>assers:                                                                                                    |  |  |  |  |
|    |                                                                 | die Wärmepumpe ist im Heizungsbetrieb<br>und Erwärmungsbetrieb des Brauchwas-<br>sers,                                                                    |  |  |  |  |
|    |                                                                 | die Wärmepumpe ist im Kühlungsbetrieb<br>und Erwärmungsbetrieb des Brauchwas-<br>sers,                                                                    |  |  |  |  |
|    |                                                                 | Das Heizen und das Erwärmen mit der<br>Wärmepumpe ist ausgeschaltet. Die<br>Wärmepumpe heizt nur das Brauchwasser<br>und das Schwimmbeckenwasser.         |  |  |  |  |
| 10 | Betr                                                            | iebsart der Wärmepumpe:                                                                                                    |  |  |  |  |
|    |                                                                 | Parallel eingeschaltet ist die zusätzliche<br>interne elektrische Heizung,                                                                                |  |  |  |  |
|    |                                                                 | Reserveheizungsbetrieb einschalten.                                                                                                    |  |  |  |  |
| 11 | Die                                                             | Betriebsart der Heizungsanlage:                                                                                                    |  |  |  |  |
|    |                                                                 | ECO-Modus aktiv,                                                                                                    |  |  |  |  |
|    | <u>₩</u>                                                        | COMFORT-Modus ist aktiv,                                                                                                    |  |  |  |  |
|    | 77                                                              | Estrichtrocknung ist aktiv,                                                                                                    |  |  |  |  |
|    |                                                                 | Betriebsmodus Urlaub ist aktiv.                                                                                                    |  |  |  |  |
|    |                                                                 |                                                                                                    |  |  |  |  |

5.3 DAS HEIZEN ODER DAS KÜHLEN

Hauptmenü.

Mit dem Drücken auf die Taste **OK** gelangen Sie in das

Wählen Sie das angebotene Menü-Shortcut mit dem

Durch das mehrmalige

Drücken auf die Taste 🦊

oder V suchen Sie nach

dem Parameter Betriebsart.

Drücken auf die Taste **OK** aus.

EIN-/AUSSCHALTEN

### 5.2 EINSCHALTEN / AUSSCHALTEN DER WÄRMEPUMPE UND DER HEIZUNG-SANLAGE

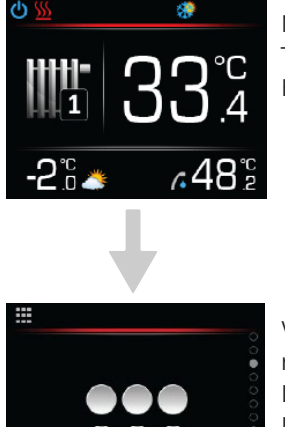

Mit dem Drücken auf die Taste **OK** gelangen Sie in das Hauptmenü.

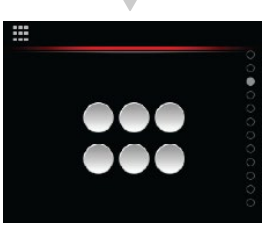

Wählen Sie das angebotene Menü-Shortcut mit dem Drücken auf die Taste OK aus. Durch das mehrmalige Drücken auf die Taste 🤞 oder 🗸 suchen Sie nach dem Parameter Einschalten/ Ausschalten.

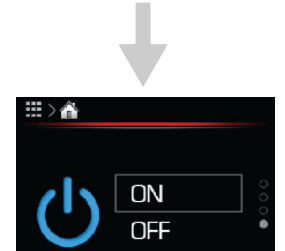

#### Um in den

Parameterbearbeitungsmodus zu wechseln, drücken Sie die Taste OK

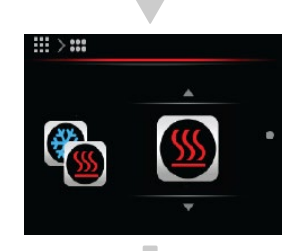

Um in den Parameterbearbeitungsmodus zu wechseln, drücken Sie die Taste OK

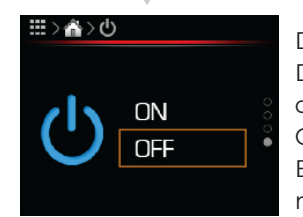

Durch das mehrmalige Drücken auf die Taste 🥖 oder 💙 wählen Sie den Wert OFF (aus) oder ON (ein). Bestätigen Sie die Einstellung mit dem Drücken auf die Taste OK.

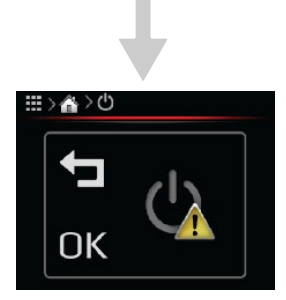

Drücken Sie auf die Taste **OK** um den Parameterwert zu bestätigen.

Drücken Sie auf die Taste 🔽 ZURÜCK. um den Parameterwert zu widerrufen. Drücken Sie zweimal auf die Taste 🗖 ZURÜCK, um in die Grundansicht zu gelangen.

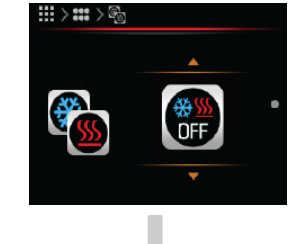

Durch das mehrmalige Drücken auf die Taste 🦊 oder V wählen Sie den Wert für den Heizbetrieb und die Erwärmung des Brauchwassers.

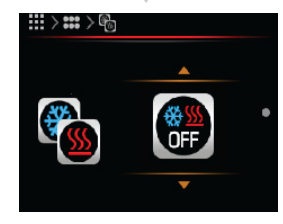

Drücken Sie auf die Taste OK um den Parameterwert zu bestätigen.

Drücken Sie auf die Taste 🔽 ZURÜCK, um den Parameterwert zu widerrufen. Drücken Sie zweimal auf die Taste ᅿ ZURÜCK, um in die Grundansicht zu gelangen.

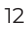

## i) bemerkung

Heizungsbetriebe und Erwärmung des Brauchwassers:

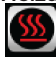

all and Erwarnung des Bradchwassers.

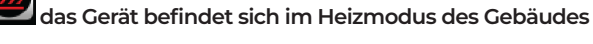

und Erwärmung des Brauchwassers,

das Gerät befindet sich im Kühlmodus des Gebäudes

und Erwärmung des Brauchwassers,

der Heiz- und Kühlmodus des Geräts im Gebäude ist ausgeschaltet, aktiv sind nur die Erwärmung des Brauchwassers und des Schwimmbeckenwassers.

## 5.4 EINSTELLUNG DER RAUMTEMPERA-TUR

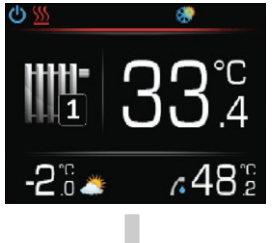

Mit dem Drücken auf die Taste **OK** gelangen Sie in das Hauptmenü.

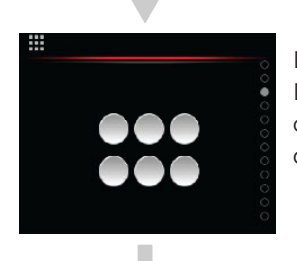

Durch das mehrmalige Drücken auf die Taste oder vsuchen Sie nach dem Menü **Heizkreis.** 

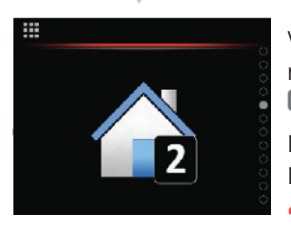

Wählen Sie das Menü Heizkreis mit dem Drücken auf die Taste **DK** aus. Durch das mehrmalige

Drücken auf die Taste oder vsuchen Sie nach dem Parameter Soll-Raumtemperatur.

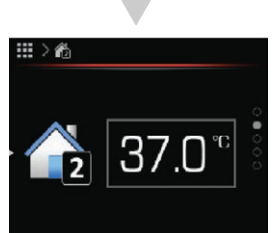

Um in den Parameterbearbeitungsmodus zu wechseln, drücken Sie die Taste **OK**.

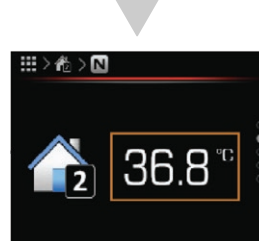

Durch das mehrmalige Drücken auf die Taste oder Stellen Sie den Wert der Soll-Raumtemperatur ein.

Bestätigen Sie die Einstellung mit dem Drücken auf die Taste **DK** 

Drücken Sie auf die Taste ZURÜCK, um den Parameterwert zu widerrufen.

Drücken Sie zweimal auf die Taste , um in die Grundansicht zu gelangen.

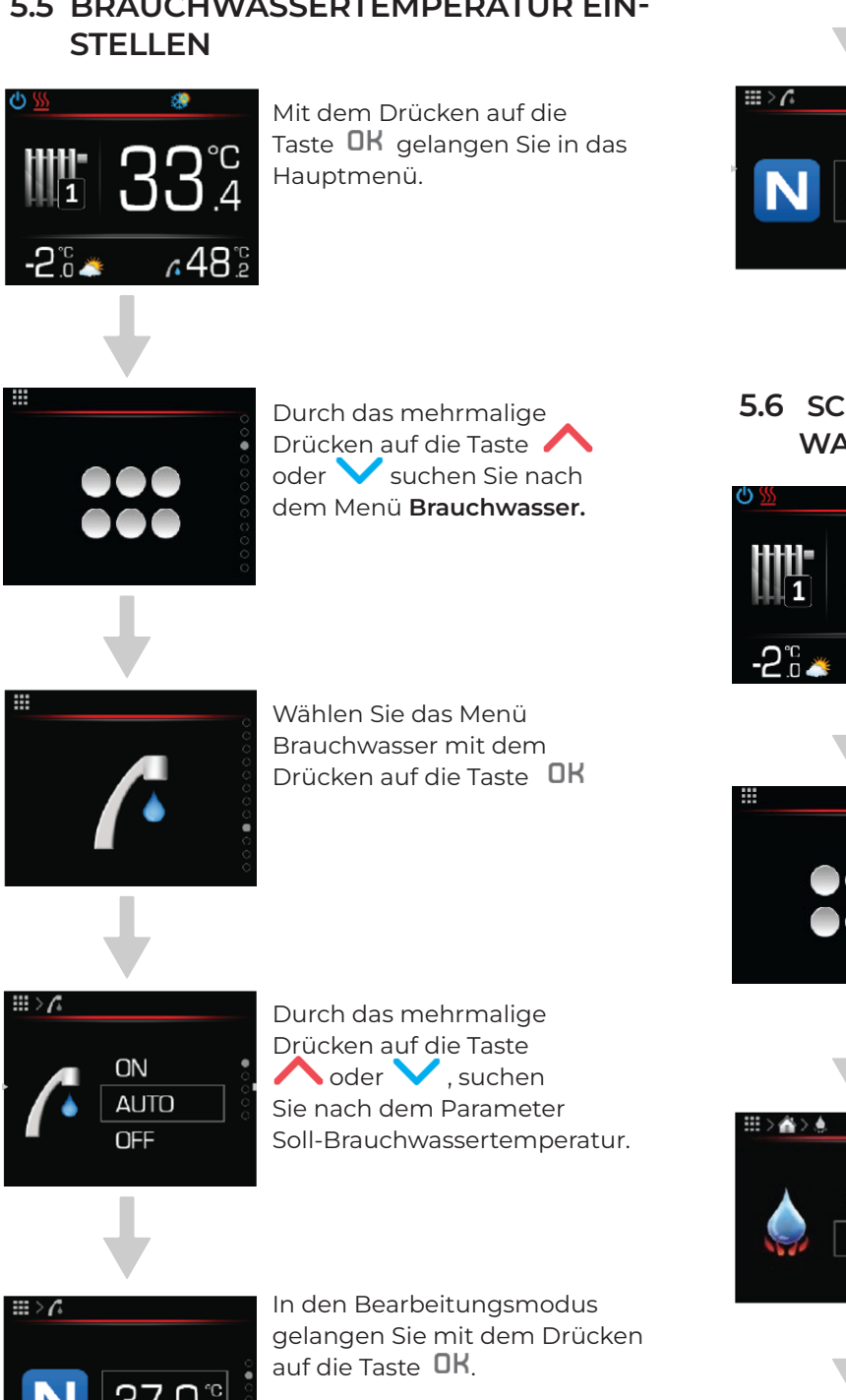

# 5.5 BRAUCHWASSERTEMPERATUR EIN-

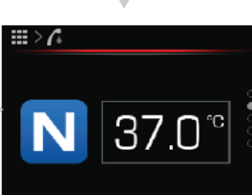

Drücken Sie auf die Taste OK um den Parameterwert zu bestätigen.

Drücken Sie auf die Taste 🔽 ZURÜCK, um den Parameterwert zu widerrufen. Drücken Sie zweimal auf die Taste 🗖 ZURÜCK, um in die Grundansicht zu gelangen.

### 5.6 SCHNELLES ERWÄRMEN DES BRAUCH-WASSERS IST EINGESCHALTET

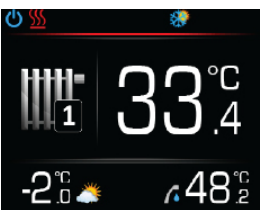

Mit dem Drücken auf die Taste **OK** gelangen Sie in das Hauptmenü.

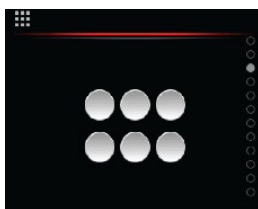

Wählen Sie das angebotene Menü-Shortcut mit dem Drücken auf die Taste **OK** aus.

Durch das mehrmalige Drücken auf die Taste 🔨 oder 💙 suchen Sie nach dem Parameter Schnelle Erwärmung des Brauchwassers.

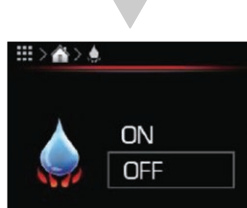

In den Editiermodus gelangen Sie mit dem Drücken auf die Taste **OK** 

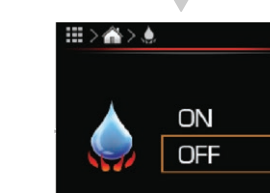

Durch das mehrmalige Drücken auf die Taste 🦊 oder V, wählen Sie den Wert ON (ein) aus.

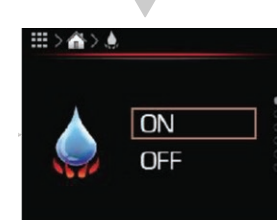

Bestätigen Sie die Einstellung mit dem Drücken auf die Taste OK

Drücken Sie zweimal auf die Taste 🗖, um in die Grundansicht zurückzukehren.

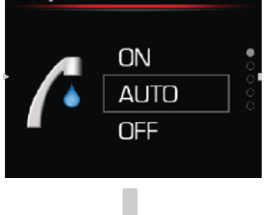

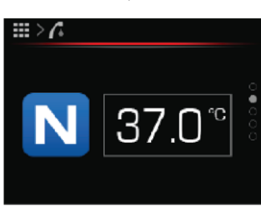

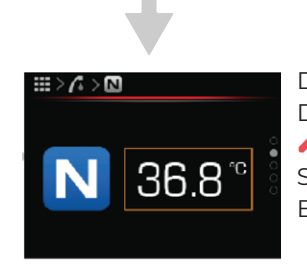

Durch das mehrmalige Drücken auf die Taste 💊 oder 💙 , stellen Sie den Wert der Soll-Brauchwassertemperatur ein.

### **5.7 MANUELLES EINSCHALTEN DER** ÜBERHITZUNG DES BRAUCHWAS-SERS (LEGIONELLENSCHUTZPRO-GRAMM).

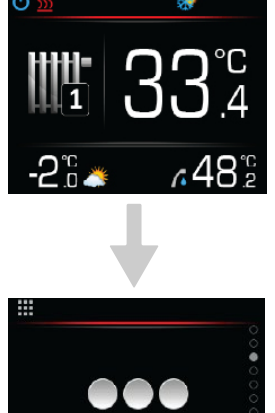

Mit dem Drücken auf die Taste **OK** gelangen Sie in das Hauptmenü.

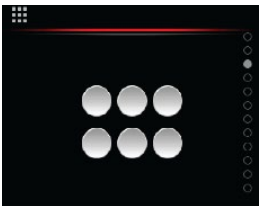

Wählen Sie das angebotene Menü-Shortcut mit dem Drücken auf die Taste OK aus. Durch das mehrmalige Drücken auf die Taste ∧ oder ∨ suchen Sie nach dem Parameter Schnelle Erwärmung des Brauchwassers.

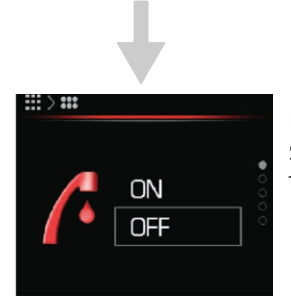

In den Editiermodus gelangen Sie mit dem Drücken auf die Taste OK

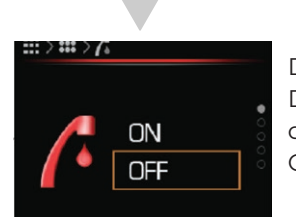

Durch das mehrmalige Drücken auf die Taste 🥖 oder 💙, wählen Sie den Wert ON (ein) aus.

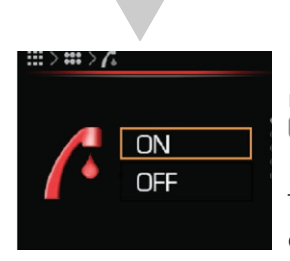

Bestätigen Sie die Einstellung mit dem Drücken auf die Taste OK

Drücken Sie zweimal auf die Taste 🕇 um in die Grundansicht zurückzukehren.

## 5.8 DIE BETRIEBSART DES HEIZKREISES EINSTELLEN

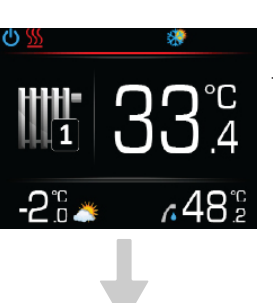

Mit dem Drücken auf die Taste **OK** gelangen Sie in das Hauptmenü.

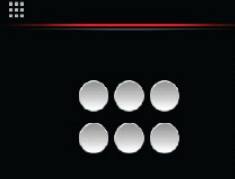

Durch das mehrmalige Drücken auf die Taste oder v,suchen Sie nach dem Menü Heizkreis.

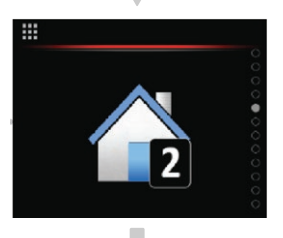

Wählen Sie das Menü Heizkreis mit dem Drücken auf die Taste OK aus.

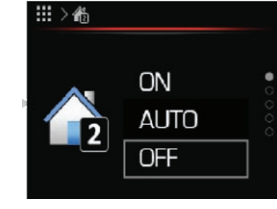

Wählen Sie den angebotenen Parameter aus und mit dem Drücken auf die Taste **OK** schalten Sie in das Editiermodus um.

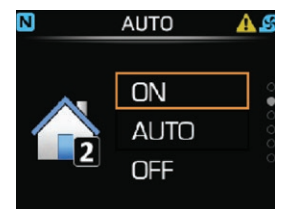

Durch das mehrmalige Drücken auf die Taste 🥖 oder 💙 , wählen Sie den Wert OFF (aus), ON (ein) oder AUTO (Zeitplan).

Bestätigen Sie die Einstellung mit dem Drücken auf die Taste OK.

Drücken Sie zweimal auf die Taste 🗖, um in das Grundmenü zurückzukehren.

## **5.9 PARALLELES EINSCHALTEN DER** ZUSÄTZLICHEN INNEREN ELEK-**TRISCHEN HEIZUNG**

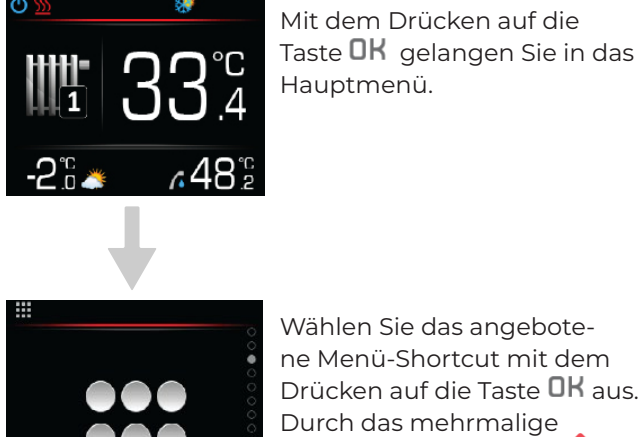

Mit dem Drücken auf die Taste **OK** gelangen Sie in das Hauptmenü.

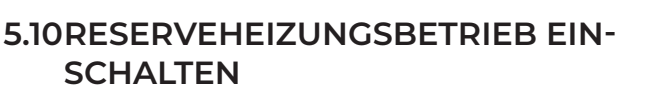

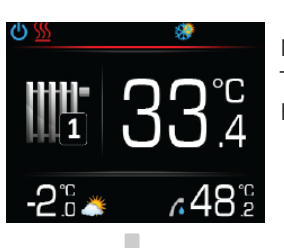

Mit dem Drücken auf die Taste **OK** gelangen Sie in das Hauptmenü.

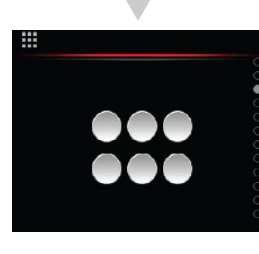

Wählen Sie das angebotene Menü-Shortcut mit dem Drücken auf die Taste OK aus. Durch das mehrmalige Drücken auf die Taste 🥖 oder V suchen Sie nach dem Parameter für das manuelle Einschalten des Reserveheizungsbetriebs.

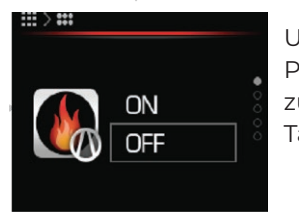

Um in den

Drücken auf die Taste

oder V suchen Sie nach

dem Parameter für manuelles Einschalten der Zusatzheizung.

Parameterbearbeitungsmodus zu wechseln, drücken Sie die Taste OK.

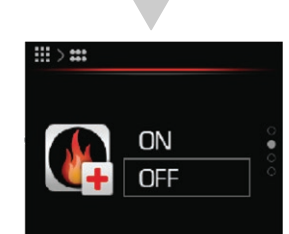

Um in den Parameterbearbeitungsmodus zu wechseln, drücken Sie die Taste OK.

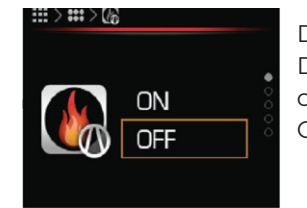

Durch das mehrmalige Drücken auf die Taste 🥖 oder 💙, wählen Sie den Wert ON (ein) aus.

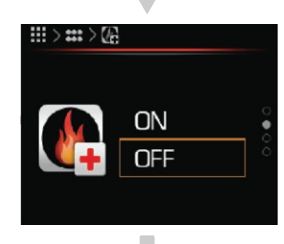

Durch das mehrmalige Drücken auf die Taste 🦊 oder 💙, wählen Sie den Wert ON (ein) aus.

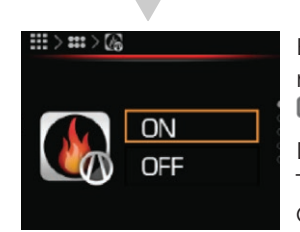

Bestätigen Sie die Einstellung mit dem Drücken auf die Taste OK.

Drücken Sie zweimal auf die Taste 🗖 um in das Grundmenü zurückzukehren.

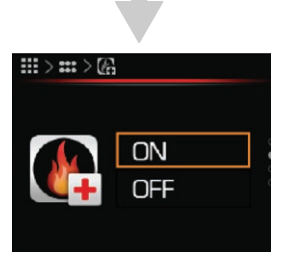

Bestätigen Sie die Einstellung mit dem Drücken auf die Taste OK.

Drücken Sie zweimal auf die Taste **1**, um in das Grundmenü zurückzukehren.

### 6 MENÜS UND PARAMETER IN DER BETRIEBSART REGLER

## ) BEMERKUNG

Für die Heizkreise, das Schwimmbecken, den Speicher und das Brauchwasser können verschiedene Temperaturbetriebsarten eingestellt werden.

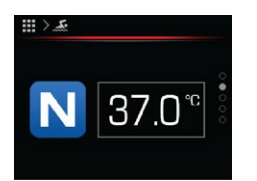

#### NORMAL

Im Normalbetrieb hält der Regler die eingestellte Solltemperatur aufrecht.

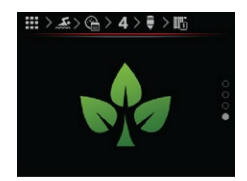

#### ECO

Im ECO-Modus behält der Regler eine Temperatur aufrecht, die um den Wert des ECO-Parameters niedriger ist als die im Parameter Normal eingestellte Temperatur.

Beim Kühlen ist die im ECO-Modus eingestellte Temperatur um den Wert des ECO-Parameters höher als die im Parameter Normal eingestellte Temperatur.

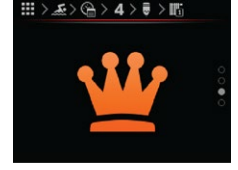

#### COMFORT

Im COMFORT-Modus hält der Regler die Temperatur aufrecht, die höher ist als die im Parameter Normal für den Wert des PARAMETERS COMFORT eingestellte Temperatur. Beim Kühlen ist die im COM-Modus eingestellte Temperatur um den Wert des Parameters COMFORT niedriger als die im Parameter Normal eingestellte Temperatur.

## i) BEMERKUNG

Der Regler KT-2A ermöglicht die Eingabe von unbegrenzten Temperaturwerten, das System passt die Temperaturen dann automatisch den zulässigen Grenzwerten an.

Auf dem Regler KT-2A werden nur die Menüs angezeigt, die bei der Inbetriebnahme des Systems aktiviert wurden.

## 6.1 MENÜ SHORTCUTS

| Shortcut                     |                                              |                                                                                 |                                                                               |  |  |  |
|------------------------------|----------------------------------------------|---------------------------------------------------------------------------------|-------------------------------------------------------------------------------|--|--|--|
| Menü                         | Parametername                                | Parameterwertbereich                                                            | Bemerkung                                                                     |  |  |  |
|                              | Einschalten Urlaub                           | ON – einschalten<br>OFF – ausschalten                                           | <b>ON</b> – Anzahl der Urlaubstage einstellen 0–999                           |  |  |  |
|                              | Betriebsmodus                                | <ul> <li>OFF</li> <li>Kühlbetrieb</li> <li>Heizbetrieb</li> <li>AUTO</li> </ul> | <b>OFF</b> – es wird nur das Brauchwasser erwärmt<br>(Schwimmbecken optional) |  |  |  |
|                              | Schnelle<br>Erwärmung des<br>Brauchwassers   | ON – einschalten<br>OFF – ausschalten                                           |                                                                               |  |  |  |
|                              | Überhitzung des<br>Brauchwassers             | ON – einschalten<br>OFF – ausschalten                                           | Bis zu 67 °C (mit elektrischer Heizung)                                       |  |  |  |
| III > 2<br>ON<br>AUTO<br>OFF | Heizkreis<br>Schwimmbecken                   | ON – einschalten<br>AUTO – Zeitplanfunktion<br>OFF – ausschalten                |                                                                               |  |  |  |
|                              | Unterstützende<br>Wärmequelle<br>einschalten | ON – einschalten<br>OFF – ausschalten                                           | Unterstützende Wärmequelle einschalten                                        |  |  |  |
|                              | Ersatzwärmequelle<br>einschalten             | ON – einschalten<br>OFF – ausschalten                                           | Ersatzwärmequelle einschalten                                                 |  |  |  |
|                              | Wärmepumpe<br>einschalten                    | ON – einschalten<br>OFF – ausschalten                                           |                                                                               |  |  |  |
|                              | Heizwasserauffüllen<br>einschalten           | ON – einschalten<br>OFF – ausschalten                                           | Das Heizsystem mit Wasser bis zu einem Druck von<br>1,3 bar nachfüllen.       |  |  |  |

....

## 6.2 MENÜ SYSTEMÜBERSICHT

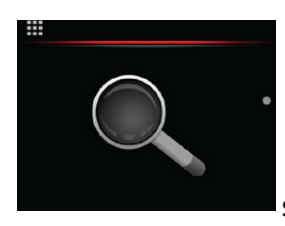

Systemübersicht

| Menü                                         | Parametername                         | Parameterwertbereich                                                      | Bemerkung                                                     |
|----------------------------------------------|---------------------------------------|---------------------------------------------------------------------------|---------------------------------------------------------------|
| ₩ 988 w<br>₩ 988 w<br>₩ 988 w                | Temperaturen in<br>den Rohrsystemen   | Vorlauftemperatur<br>Rücklauftemperatur                                   | Anzeige der Werte für Temperatur und Druck des<br>Heizwassers |
|                                              |                                       | Druck im System                                                           |                                                               |
| AUTO 33.4°C<br>37.0 s                        | Speicher                              | 34.0 <sup>°C</sup> Ist-Temperatur<br>36.0 ∎ Berechnete<br>Soll-Temperatur | Übersicht der Temperaturwerte im Speicher                     |
| 48.2°C                                       | Brauchwasser                          | 34.0 <sup>°C</sup> Ist-Temperatur<br>36.0 ■ Berechnete<br>Soll-Temperatur | Übersicht der Temperaturwerte<br>Brauchwasser                 |
| ■>▲<br><b>1</b> 33.4°°<br>37.0°°             | Heizkreis 1                           | 34.0 <sup>°°</sup> Ist-Temperatur<br>36.0 ∎ Berechnete<br>Soll-Temperatur | Übersicht der Temperaturwerte, Heizkreis 1                    |
| AUTO 34.4°C<br>2 33.0°C                      | Heizkreis 2                           | 34.0 <sup>°</sup> St-Temperatur<br>36.0 ■ Berechnete<br>Soll-Temperatur   | Übersicht der Temperaturwerte, Heizkreis 2                    |
| AUTO<br>33.8°C<br>33.20 a                    | Heizkreis 3                           | 34.0 <sup>°°</sup> Ist-Temperatur<br>36.0 ∎ Berechnete<br>Soll-Temperatur | Übersicht der Temperaturwerte, Heizkreis 3                    |
| AUTO 34.0°<br>4<br>36.0 I                    | Heizkreis 4                           | 34.0 <sup>°°</sup> Ist-Temperatur<br>36.0 ∎ Berechnete<br>Soll-Temperatur | Übersicht der Temperaturwerte, Heizkreis 4                    |
| AUTO 23.0°C                                  | Schwimmbecken                         | 23.0 <sup>°C</sup> Ist-Temperatur<br>OFF ∎ Abschaltung                    | Übersicht der Temperaturwerte des<br>Schwimmbeckens           |
| <sup></sup> , 52.0°°                         | Alternative Quelle                    | lst-Temperatur                                                            | Abschaltung                                                   |
| III > ≪<br>III ON<br>CON<br>III ON<br>III ON | Status der System-<br>kommunikationen | <b>1</b> JONStatus WEBImage: ONStatus LinkImage: ONStatus MB Link         |                                                               |

## 6.3 MENÜ ALARME DES GERÄTS

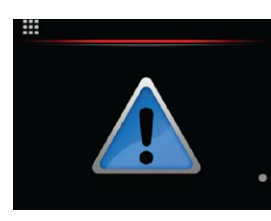

Alarme des Geräts

| Menü                                   | Parametername          | Parameterwertbereich      | Bemerkung                                      |
|----------------------------------------|------------------------|---------------------------|------------------------------------------------|
|                                        | Fehler                 | 2114-b3 do 2335-b8        | Fehler, die Heizungsanlage funktioniert nicht. |
|                                        | Warnung                | 2115-b1 do 2341-b4        | Warnung, die Heizungsanlage funktioniert.      |
|                                        | Information            | 2117-b13 Fernausschaltung | Information: die Heizungsanlage funktioniert.  |
| •••••••••••••••••••••••••••••••••••••• | Warnung oder<br>Fehler |                           | Warnung bzw. der Fehler wurde behoben.         |

## 6.4 MENÜ PUFFERHEIZUNG

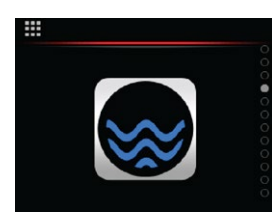

Speicher

| Menü                       | Parametername                            | Parameterwertbereich                                                                                                    | Bemerkung                                                             |
|----------------------------|------------------------------------------|----------------------------------------------------------------------------------------------------|-----------------------------------------------------------------------|
|                            | Die Betriebsart<br>des Speichers         | <b>ON</b> – einschalten<br><b>AUTO</b> – Zeitplanfunktion<br><b>OFF</b> – ausschalten                                                   |                                                                       |
| <b>₩&gt;©</b><br>•3.0      | ECO-Betriebsart<br>des Speichers         | –10 °C/ +10 °C                                                                                                    | ECO-Senkung der Speichertemperatur für den ein-<br>gestellten Wert.   |
| ≝>≊<br><b>∰</b> +3.0       | COMFORT-<br>Betriebsart des<br>Speichers | –10 °C/ +10 °C                                                                                                    | COMFORT Erhöhung der Speichertemperatur für<br>den eingestellten Wert |
|                            | Einstellung des<br>Zeitplans             | 1–7 Tage<br>0–4 h                                                                                                    | Wöchentlicher Betriebsplan.<br>Siehe Kapitel 6.8.                     |
|                            | Wetterbetrieb<br>–15 °C                  | Adaptive Regelung des<br>Pufferspeichers ist nicht<br>möglich.<br>Der Wert hängt von den<br>Einstellungen bei der<br>Inbetriebnahme ab. | Wetterbetrieb - die Heizwassertemperatur im<br>Speicher bei –15 °C.   |
| ≝> <b>¢</b><br>أربي 27.0°C | Wetterbetrieb<br>+15 °C                  | Adaptive Regelung des<br>Pufferspeichers ist nicht<br>möglich.<br>Der Wert hängt von den<br>Einstellungen bei der<br>Inbetriebnahme ab. | Wetterbetrieb - die Heizwassertemperatur im<br>Speicher bei +15°C.    |

## (i) BEMERKUNG

Der KSM-Regler berechnet die Temperatur des Wassers im Speicher mithilfe des Wettersteuerungsalgorithmus bei den Referenztemperaturen -15 °C und +15 °C.

Zum Heizen mit einer konstanten Temperatur des Heizwassers (unabhängig von der Luftaußentemperatur) legen Sie beide Parameter Wetterbetrieb –15 °C (+15 °C) auf den gleichen Wert fest.

## 6.5 MENÜ HEIZKREISE MIT THERMOSTATEN KT-1 ODER KT-2A

## ) BEMERKUNG

Wenn mehrere Heizkreise vorhanden sind, wird bei der Inbetriebnahme ausgewählt, welcher Kreis vom KT-2A und welcher vom KT-1 betrieben wird.

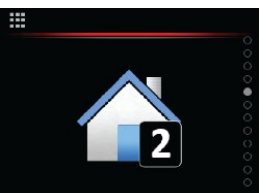

Heizkreis

| Menü                                   | Parametername                         | Parameterwertbereich                                                                                                    | Bemerkung                                                                                                    |
|----------------------------------------|---------------------------------------|----------------------------------------------------------------------------------------------------|----------------------------------------------------------------------------------------------------|
|                                        | Die Betriebsart<br>des Heizkreises    | <b>ON</b> – einschalten<br><b>AUTO</b> – Zeitplanfunktion<br><b>OFF</b> – ausschalten                                                              |                                                                                                    |
| ≝>®<br>2 37.0°°                        | Soll-<br>Raumtemperatur               | +17 °C/+27 °C                                                                                                    | Stellen Sie die Soll-Raumtemperatur ein, auf de-<br>ren Grundlage der KSM-Regler die erforderliche<br>Wassertemperatur im Heizkreis berechnet. |
|                                        | ECO-Betriebsart<br>des Raumes         | –10 °C/+10 °C                                                                                                    | ECO-Senkung der Raumtemperatur für den einge-<br>stellten Wert.                                                                                |
|                                        | COMFORT-<br>Betriebsart des<br>Raumes | –10 °C/+10 °C                                                                                                    | COMFORT-Erhöhung der Raumtemperatur für den<br>eingestellten Wert.                                                                             |
|                                        | Einstellung des<br>Zeitplans          | 1–7 Tage<br>0–24 h                                                                                                    | Wöchentlicher Betriebsplan.                                                                                                    |
|                                        | Wetterbetrieb<br>-15 °C               | Wird nur eingestellt, wenn<br>die adaptive Regelung<br>ausgeschaltet ist. Der<br>Wert hängt von den<br>Einstellungen bei der<br>Inbetriebnahme ab. | Wetterbetrieb - die Temperatur des Heizwasser-<br>Vorlaufes bei einer Außenlufttemperatur von –15 °C.                                          |
| #> <b>™</b><br>15°+ 27.0 <sup>°C</sup> | Wetterbetrieb<br>+15 °C               | Wird nur eingestellt, wenn<br>die adaptive Regelung<br>ausgeschaltet ist. Der<br>Wert hängt von den<br>Einstellungen bei der<br>Inbetriebnahme ab. | Wetterbetrieb - die Temperatur des Heizwasser-<br>Vorlaufes bei einer Außenlufttemperatur von +15 °C.                                          |

# i bemerkung

Wenn die adaptive Regelung ausgeschaltet ist, berechnet der KSM-Regler die Temperatur des Wasserheizkreises aufgrund der Soll-Raumtemperatur und mithilfe des Wettersteuerungsalgorithmus sowie der eingestellten Temperaturwerte des Heizwassers bei den Referenztemperaturen –15 °C und +15 °C.

Zum Heizen mit einer konstanten Temperatur des Heizwassers (unabhängig von der Luftaußentemperatur) legen Sie beide Parameter Wetterbetrieb –15 °C (+15 °C) auf den gleichen Wert fest.

## 6.6 MENÜ HEIZKREISE OHNE THERMOSTATE KT-1 ODER KT-2A

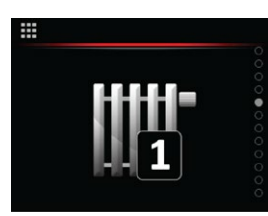

Heizkreis

| Menü                           | Parametername                          | Parameterwertbereich                                                                                           | Bemerkung                                                                                                    |
|--------------------------------|----------------------------------------|----------------------------------------------------------------------------------------------------|----------------------------------------------------------------------------------------------------|
| I → IE     ON     AUTO     OFF | Die Betriebsart<br>des Heizkreises     | <b>ON</b> – einschalten<br><b>AUTO</b> – Zeitplanfunktion<br><b>OFF</b> – ausschalten                          |                                                                                                    |
|                                | ECO-<br>Betriebsart des<br>Kreises     | –10 °C/+10 °C                                                                                                  | ECO-Senkung der Raumtemperatur für den einge-<br>stellten Wert.                                                             |
| ≝>©<br>₩ +3.0                  | COMFORT-<br>Betriebsart des<br>Kreises | –10 °C /+10 °C                                                                                                 | COMFORT-Erhöhung der Raumtemperatur für den<br>eingestellten Wert.                                                          |
|                                | Einstellung des<br>Zeitplans           | 1–7 Tage<br>0–24 h                                                                                             | Wöchentlicher Betriebsplan.                                                                                                 |
| #⇒<br><b>N</b><br>-15°+ 37.0°C | Wetterbetrieb<br>–15 °C                | Der Wert hängt von den<br>Einstellungen bei der<br>Inbetriebnahme bzw. von<br>den Benutzereinstellungen<br>ab. | Siehe Kapitel 6.8.<br>Wetterbetrieb - die Temperatur des Heizwasser-<br>Vorlaufes bei einer Außenlufttemperatur von –15 °C. |
| ■>*<br>15** 27.0 <sup>°</sup>  | Wetterbetrieb<br>+15 °C                | Der Wert hängt von den<br>Einstellungen bei der<br>Inbetriebnahme bzw. von<br>den Benutzereinstellungen<br>ab. | Wetterbetrieb - die Temperatur des Heizwasser-<br>Vorlaufes bei einer Außenlufttemperatur von +15 °C.                       |

## (i) BEMERKUNG

Im Falle von Heizkreisen ohne Thermostate KT-1/KT-2A ist die adaptive Regelung ausgeschaltet. Der KSM-Regler berechnet die Temperatur des Wasserheizkreises mithilfe des Wettersteuerungsalgorithmus sowie der eingestellten Temperaturwerte des Heizwassers bei den Referenztemperaturen –15 °C und +15 °C.

Zum Heizen mit einer konstanten Heizwassertemperatur (unabhängig von der Luftaußentemperatur) stellen Sie die beide Parameter Wetterbetrieb –15 °C (15 °C) auf den gleichen Wert.

## 6.7 MENÜ SCHWIMMBECKENERWÄRMUNG

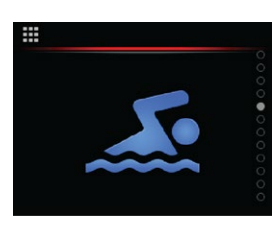

Schwimmbecken

| Menü                     | Parametername                                            | Parameterwertbereich                                                                  | Bemerkung                                                                             |
|--------------------------|----------------------------------------------------------|---------------------------------------------------------------------------------------|---------------------------------------------------------------------------------------|
|                          | Die Betriebsart des<br>Heizkreises des<br>Schwimmbeckens | <b>ON</b> – einschalten<br><b>AUTO</b> – Zeitplanfunktion<br><b>OFF</b> – ausschalten |                                                                                       |
|                          | Temperatur<br>des Poolkreises<br>einstellen              | +15 °C do 40 °C                                                                       | Stellen Sie die Soll-Wassertemperatur im Becken ein.                                  |
| #⇒©<br>•3.0 <sup>°</sup> | ECO-Betrieb des<br>Schwimmbeckens                        | –10 °C/+10 °C                                                                         | <b>ECO-</b> Senkung der Schwimmbeckentemperatur für den eingestellten Wert.           |
| ≝>©<br>₩ +3.0 ÷          | COMFORT-Be-<br>trieb des<br>Schwimmbeckens               | –10 °C /+10 °C                                                                        | <b>COMFORT</b> -Erhöhung der<br>Schwimmbeckentemperatur für den eingestellten<br>Wert |
|                          | Zeitplan einstellen                                      | 1–7 Tage<br>0–24 h                                                                    | Wöchentlicher Betriebsplan.                                                           |

## ) BEMERKUNG

Im Fall von Heizkreisen ohne Thermostaten KT-1/KT-2A ist die adaptive Regulation ausgeschaltet. Der KSM-Regler berechnet die Wassertemperatur des Heizkreises mithilfe des Algorithmus der Wetterführung sowie der eingestellten Temperaturwerte des Heizwassers bei den Referenztemperaturen -15 °C und +15 °C.

Zur Heizung mit einer konstanten Heizwassertemperatur (unabhängig von der Luftaußentemperatur) stellen Sie beide Parameter für Wetterbetrieb –15 °C (15 °C) auf den gleichen Wert ein.

## 6.8 EINSTELLUNG DES ZEITPLANS DER BETRIEBSART DES HEIZKREISES

Die Verwendung des Zeitplans ermöglicht bis zu 6 Betriebsarten pro Tag, für jeden Tag in der Woche.

| Menü     | Wöchentliche<br>Inspektion | Bearbeitung<br>auswählen | Einstellung          | Betriebsauswahl                      |
|----------|----------------------------|--------------------------|----------------------|--------------------------------------|
|          |                            |                          |                      |                                      |
| Zeitplan | Tagesauswahl               | Bearbeiten               | Intervall einstellen | Normalbetrieb                        |
|          |                            | Kapiaran                 |                      |                                      |
|          |                            |                          |                      |                                      |
|          |                            | Einfügen                 |                      | ECO-Modus                            |
|          |                            | ≝>A>@>4                  |                      | ₩2<br><b>₩</b> +3.0<br>COMFORT-Modus |
|          |                            |                          |                      |                                      |

Betriebszeitpläne können Sie für:

- Heizkreise 1-4,
- Heizkreis des Speichers,
- Heizkreis des Schwimmbeckens einstellen.
- Brauchwassererwärmung einstellen.

## 6.9 MENÜ BRAUCHWASSER

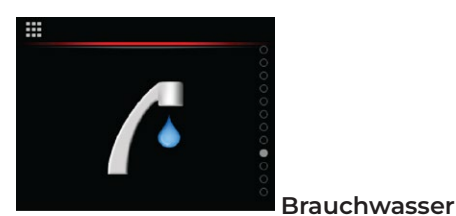

Menü Parametername Parameterwertbereich Bemerkung Methode **ON** – einschalten ON AUTO Erwärmung des **AUTO** – Zeitplanfunktion OFF **OFF** – ausschalten **Brauchwassers** Soll-Brauchwas-Stellen Sie die Wassertemperatur im Wärmespeicher 37.0° +25 °C/+55 °C sertemperatur des warmen Brauchwassers ein. COMFORT-Er-ECO-Senkung der Brauchwassertemperatur für den - 3.0 wärmung des –10 °C/+10 °C eingestellten Wert. **Brauchwassers** COMFORT **COMFORT-**Erhöhung der Brauchwassertemperatur +3.0 segrevanje -10 °C/+10 °C für den eingestellten Wert. sanitarne vode Zeitplan Wöchentlicher Betriebsplan. 1–7 Tage einstellen 0–24h Siehe Kapitel 6.8.

## 6.10 MENÜ ZIRKULATION DES BRAUCHWASSERS

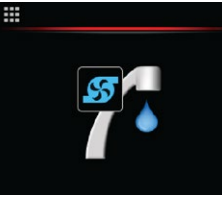

 

 Zirkulation des Brauchwassers

 Menü
 Parametername
 Parameterwertbereich
 Bemerkung

 Zeitplan einstellen
 1–7 Tage 0–24h
 Der Zeitplan ermöglicht bis zu 6 Umschaltungen pro Tag.

### 6.10.1 EINSTELLUNG DER ANTI-LEGIONELLENÜBERHITZUNG

| Menü            | Parametername                                    | Parameterwertbereich | Bemerkung                                                                                                    |
|-----------------|--------------------------------------------------|----------------------|----------------------------------------------------------------------------------------------------|
| ₩>¢<br>/• 37.0° | Überhitzungs-<br>temperatur des<br>Brauchwassers | 60–75 °C             | Das Wasser mit einer Temperatur von 75 °C verni-<br>chtet die Legionellen in 10 Minuten, das Wasser mit<br>einer Temperatur von 60 °C in 25 Minuten.                                               |
| 24              | Einschaltintervall                               | 0–99 Tage            | Die Funktion schalten Sie so ein, dass Sie die<br>Zeitdauer der Überhitzung eingeben. Dir Funktion<br>schalten Sie so aus, dass Sie die Zeitdauer der<br>Überhitzung 24 auf den Wert 0 einstellen. |
|                 | Beginn der<br>Überhitzung                        | 00:00–24:00          | Wenn Sie die Zeit ändern, in der Sie mit der<br>Überhitzung beginnen, stellen Sie die Überhitzung<br>ein.                                                                                          |

### 6.10.2 EINSTELLUNG DES BETRIEBSZEITPLANS DER ZIRKULATION DES BRAUCHWASSERS

| Menü     | Wöchentliche<br>Inspektion | Bearbeitung<br>auswählen | Einstellung          | Betriebsauswahl             |
|----------|----------------------------|--------------------------|----------------------|-----------------------------|
|          |                            |                          | 15:00<br>12 224      |                             |
| Zeitplan | Tagesauswahl               | Bearbeiten               | Intervall einstellen | Zirkulation<br>Einschaltung |
|          |                            |                          |                      |                             |
|          |                            | Kopieren                 |                      | Zirkulation<br>Ausschaltung |
|          |                            | Einfügen                 |                      |                             |
|          |                            | Löschen                  |                      |                             |

## 6.11 MENÜ LEISER BETRIEB

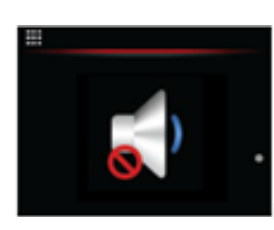

Leiser betrieb

| Menü | Parametername       | Parameterwertbereich | Bemerkung                                            |
|------|---------------------|----------------------|------------------------------------------------------|
|      | Zeitplan einstellen | 1–7 Tage<br>0–24h    | Funktion ist noch nicht aktiv.<br>Siehe Kapitel 6.8. |

## 6.12 MENÜ EINSTELLUNGEN

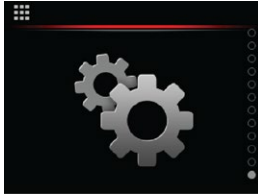

• Einstellung

| Menü                       | Parametername                    | Parameterwertbereich                                                                                    | Bemerkung                                                                                                    |
|----------------------------|----------------------------------|----------------------------------------------------------------------------------------------------|----------------------------------------------------------------------------------------------------|
| - + .                      | Abweichung der<br>Temperatur     | –4 °C/+4 °C                                                                                             | Allgemeiner Temperaturerhohung oder -senkung<br>des NORMAL Parameters der Heizkreise und des<br>Pufferspeichers.                                                                            |
| ECO<br>AUTO<br>COMFORT     | Betriebsart der<br>Heizkreise    | ECO<br>AUTO<br>COMFORT                                                                                  | Allgemeine Betriebsart der Heizkreise                                                                                                    |
| ₩2%<br>ON<br>AUTO OFF      | Umschaltung der<br>Betriebsart   | <b>ON</b> – automatische<br>Umschaltung<br><b>OFF</b> – Ausschalten<br>der automatischen<br>Umschaltung | ON - automatische Umschaltung zwischen Heizen<br>und Kühlen.<br>Im Falle eines Ausschaltens der automatischen<br>Umschaltung, müssen Sie den manuellen<br>Umschaltvorgang selbst ausführen. |
|                            | Estrichtrocknung                 | <b>ON</b> – einschalten<br><b>OFF</b> – ausschalten<br>–10 °C /+10 °C                                   | Programm für die Estrichtrocknung.                                                                                                    |
|                            | Druck in der Hei-<br>zungsanlage | 1–1,3 bar                                                                                               | Der Druck in der Heizungsanlage darf max. 2,5 bar<br>betragen.                                                                                                    |
| ₩>6>bu<br>ON<br>AUTO 1 OFF | Adaptive Kurve,<br>Kreis 1       | <b>ON</b> – einschalten<br><b>OFF</b> – ausschalten                                                     | Die adaptive Regelung schaltet sich automatisch ein,<br>wenn das so im Inbetriebnahmeprotokoll eingestellt<br>ist.                                                                          |
|                            | Adaptive Kurve,<br>Kreis 2       | <b>ON</b> – einschalten<br><b>OFF</b> – ausschalten                                                     | Die adaptive Regelung schaltet sich automatisch ein,<br>wenn das so im Inbetriebnahmeprotokoll eingestellt<br>ist.                                                                          |

| #> %> ba<br>N<br>AUTO 3 OFF        | Adaptive Kurve,<br>Kreis 3 | <b>ON</b> – einschalten<br><b>OFF</b> – ausschalten | Die adaptive Regelung schaltet sich automatisch ein,<br>wenn das so im Inbetriebnahmeprotokoll eingestellt<br>ist. |
|------------------------------------|----------------------------|-----------------------------------------------------|----------------------------------------------------------------------------------------------------|
| ₩>%>>ba<br>NTO<br>AUTO<br>4<br>OFF | Adaptive Kurve,<br>Kreis 4 | <b>ON</b> – einschalten<br><b>OFF</b> – ausschalten | Die adaptive Regelung schaltet sich automatisch ein,<br>wenn das so im Inbetriebnahmeprotokoll eingestellt<br>ist. |

## 6.13 EINSTELLUNG DES REGLERS

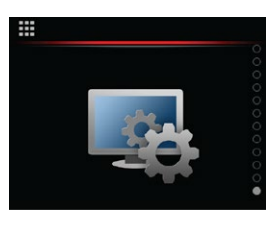

#### Reglereinstellungen

| Menü                                                                                                    | Parametername                       | Parameterwertbereich                                       | Bemerkung                                   |
|----------------------------------------------------------------------------------------------------|-------------------------------------|------------------------------------------------------------|---------------------------------------------|
|                                                                                                    | Uhrzeit<br>einstellen               | 0–24 h                                                     | Uhrzeit einstellen                          |
| #>s<br>14<br>11 02 2014                                                                                                    | Datum<br>einstellen                 | 1–31 Tage<br>1–12 Monate                                   | Datum einstellen                            |
|                                                                                                    | Beleuchtung<br>einstellen           | 0–100 %                                                    | Siehe Tab. 1                                |
|                                                                                                    | Nachtbetrieb<br>einstellen          | <b>ON</b> – einschalten<br><b>OFF</b> – ausschalten        | Siehe Tab. 2                                |
|                                                                                                    | Cloud-Einstel-<br>lungen            | Registrierungscode<br>generieren<br>(cloud.KRONOTERM.com). |                                             |
|                                                                                                    | Netzeinstellun-<br>gen              |                                                            | Siehe Kapitel 6.13.1                        |
|                                                                                                    | Informationen<br>über das<br>System | Informationen über den<br>Regler                           | Siehe Kapitel 6.13.2                        |
| a<br>article<br>article<br>art | Erweiterte Ein-<br>stellungen       | Einstieg in die<br>Service-Menüs.                          | Einstieg ist nur befugten Personen erlaubt. |

#### 6.13.1 NETZWERKEINSTELLUNGEN

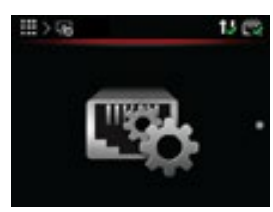

Netzeinstellungen

| Menü                                           | Parametername            | Parameterwertbereich                                | Bemerkung |
|------------------------------------------------|--------------------------|-----------------------------------------------------|-----------|
|                                                | DHCP-Einstellung         | <b>ON</b> – einschalten<br><b>OFF</b> – ausschalten |           |
| ⊞>\$\$>\$\$>\$                                 | IP-Einstellung           |                                                     |           |
| III > 16 > 16 II 20<br>MASK •<br>255 255 255 0 | Maskeneinstel-<br>lung   |                                                     |           |
| EATEWAY *                                      | GATEWAY-Einstel-<br>lung |                                                     |           |
| ₩>\$>\$\$ 12 00<br>DNS 1<br>10 0 0 10          | DNS1-Einstellung         |                                                     |           |
| ₩>\$>\$\$ 12 00<br>DNS 2<br>10 0 0 10          | DNS2-Einstellung         |                                                     |           |

### 6.13.2 INFORMATIONEN ÜBER DAS SYSTEM

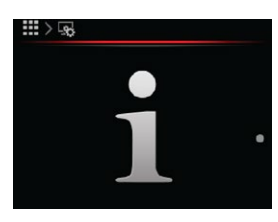

Informationen über das System

| Menü                         | Parametername                             | Parameterwertbereich | Bemerkung                                                     |
|------------------------------|-------------------------------------------|----------------------|---------------------------------------------------------------|
| #>\$\$ <u>;</u><br>[55]<br>1 | Informationen<br>über den Regler<br>KT-2A |                      |                                                               |
|                              | Informationen<br>über KSM                 |                      |                                                               |
| WEB .                        | Informationen<br>über das<br>WEB-Modul    |                      |                                                               |
|                              | Betriebsstunden                           |                      | Es wird zwischen Betriebsstunden und Zählern<br>unterschieden |

## 7 WETTERGEFÜHRTES HEIZEN

Die Wettergeführte Betriebsart bedeutet, dass der KSM-Regler die Temperatur des Heizwassers (Speicher, Heizkreise) entsprechend der aktuellen Außenlufttemperatur reguliert.

Je niedriger die Außentemperatur ist, desto höher sind die Wärmeverluste und infolgedessen ist, um den Wärmeverlust auszugleichen, eine höhere Temperatur des Heizwassers in den Heizgeräten erforderlich.

Im Falle höherer Außentemperaturen sind die Wärmeverluste geringer und um die Wärmeverluste auszugleichen ist eine niedrigere Temperatur des Heizwassers in den Heizgeräten erforderlich.

Die Steigung der Wetterkurve wird auf 2 Punkte festgelegt. Die erste Einstellung gilt bei einer Außentemperatur von -15 °C, die zweite bei +15 °C. Die Temperaturen außerhalb dieses Bereiches werden durch den Betriebsbereich des zu erhitzenden Geräts begrenzt. Bei der Kühlung werden die Punkte für +20 °C und +40 °C eingestellt. Die Temperaturen außerhalb dieses Bereichs werden durch den Betriebsbereich der Kühlung begrenzt.

## 

Für die wettergeführte Raumtemperatur muss in den Raum vorher ein Thermostat KT-1 oder KT-2A eingebaut werden.

| Menü                  | Parametername           | Parameterwertbereich                                                                                               | Bemerkung                                                                                                    |
|-----------------------|-------------------------|----------------------------------------------------------------------------------------------------|----------------------------------------------------------------------------------------------------|
|                       | Wetterbetrieb<br>−15 °C | Wird in der Abhängigkeit<br>von der Heizungsanlage<br>(Boden-, Heizkörper<br>und Konvektorheizung)<br>eingestellt. | Der Parameterwert stellt die Heizwassertemperatur<br>bei der Referenz-Außenlufttemperatur von<br>–15 °C dar. Den Wert stellen Sie je nach der Art<br>der Heizungsanlage (Boden-, Heizkörper und<br>Konvektorheizung) ein.<br>Im Falle, dass es bei einer Außentemperatur, von<br>weniger als 0 °C (z.B. –7 °C) im Raum zu kalt ist,<br>erhöhen Sie den Parameterwert Wetterbetrieb<br>–15 °C. Wassertemp. Andernfalls senken Sie den<br>Parameterwert, wenn der Raum zu warm ist. |
| "<br>►<br>15°+ 27.0°C | Wetterbetrieb<br>+15 °C | Wird in Abhängigkeit<br>von der Heizungsanlage<br>(Boden-, Heizkörper<br>und Konvektorheizung)<br>eingestellt.     | Der Parameterwert stellt die Heizwassertemperatur<br>bei der Referenz-Außenlufttemperatur von +15<br>°C dar. Die Werte stellen Sie je nach der Art<br>der Heizungsanlage (Boden-, Heizkörper und<br>Konvektorheizung) ein<br>Im Falle, dass es bei einer Außentemperatur<br>von mehr als 0 °C (z.B.+7 °C) im Raum zu kalt ist,<br>erhöhen Sie den Parameterwert Wetterbetrieb<br>+15 °C. Wassertemp. Andernfalls senken Sie den<br>Parameterwert, wenn der Raum zu warm ist.      |

## i) BEMERKUNG

Werkseinstellungen der Parameterwerte Wetterbetrieb +15 °C (-15 °C) des Speichers und der Heizkreise können Sie in den Einstellungen des Speichers und der Heizkreise ändern. Um die Parameter zu ändern, muss die adaptive Kurve ausgeschaltet sein.

### 8 ZEITPLAN EINSTELLEN

### 8.1 BETRIEBSMODUS

Die Betriebsart einzelner Elemente des Heizkreises kann mit Hilfe von Zeitplänen in der Zeit geändert werden (Heizen, Kühlen, Kreis 1, Kreis 2, Kreis 3, Kreis 4, Brauchwasser, Schwimmbecken, leiser Betrieb und Zirkulation).

Beim Betrieb in den Betriebsarten Heizen, Kühlen, Mischerheizkreise, Erwärmung des Brauchwassers und Erwärmung des Schwimmbeckens können Sie 4 Betriebsarten einstellen:

- OFF Heizen / Kühlen ist ausgeschaltet.
- Normal: im Heiz- oder Kühlbetrieb, der Regler hält die eingestellte Solltemperatur aufrecht.
- ECO: in diesem Betrieb hält der Regler die Temperatur aufrecht, die um den Wert des ECO-Parameters niedriger ist als die im Parameter Normal eingestellte Temperatur. Beim Kühlen ist die in dieser Betriebsart eingestellte Temperatur um den Wert des ECO-Parameters höher als die im Parameter Normal eingestellte Temperatur.
- COMFORT: in diesem Betrieb hält der Regler die Temperatur aufrecht, die höher ist als die im Parameter Normal für den Wert des Parameters COMFORT eingestellte Temperatur. Beim Kühlen ist die in dieser Betriebsart eingestellte Temperatur um den Wert des Parameters COMFORT niedriger als die im Parameter Normal eingestellte Temperatur.

Bei der Zirkulation des Brauchwassers können zwei Betriebsarten eingestellt werden:

- OFF: die Zirkulationspumpe ist ausgeschaltet.
- ZIRKULATION: die Zirkulationspumpe ist eingeschaltet

### 8.2 EINSTELLUNG DES BETRIEBSZEITPLANS

## i) BEMERKUNG

Wir empfehlen, die Betriebszeitpläne über die Webschnittstelle für cloud.KRONOTERM.com einzustellen. Für die Verwendung siehe die Gebrauchsanleitungen der Webschnittstelle.

Mit dem Zeitplan können bis zu 6 Betriebsarten pro Tag, gesondert für jeden Tag in der Woche eingestellt werden.

Verwendungsbeispiel des Zeitplans für die Einstellung der Soll-Temperatur:

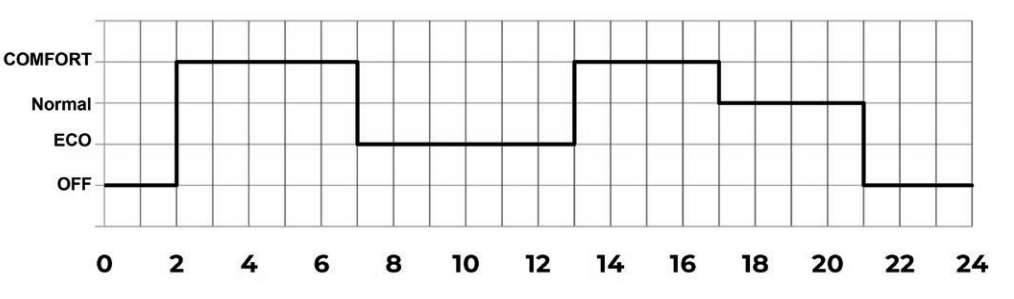

| 2:00  | Es schaltet sich das Heizen in der Betriebsart <b>COMFORT</b> ein (in dieser Betriebsart ist die Soll-Temperatur für den <b>COMFOR</b> T-Wert höher als für die Temperatur <b>NORMAL</b> ). |
|-------|----------------------------------------------------------------------------------------------------|
| 7:00  | Es schaltet sich das Heizen in der Betriebsart <b>ECO</b> ein (in dieser Betriebsart ist die Soll-Temperatur für den <b>ECO</b> -Wert niedriger als Temperatur <b>NORMAL</b> ).             |
| 13:00 | Es schaltet sich das Heizen in die Betriebsart <b>COMFORT</b> um.                                                                                                    |
| 17:00 | Es schaltet sich das Heizen in die Betriebsart <b>NORMAL</b> um (die Temperatur entspricht der <b>NORMAL</b> -Temperatureinstellung).                                                       |
| 21:00 | Es schaltet sich das Heizen aus ( <b>OFF</b> ).                                                                                                    |

#### Beispiel der Einstellung des Zeitplans

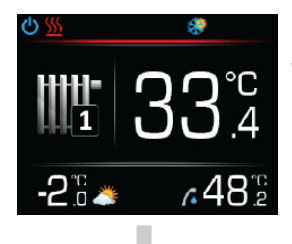

Mit dem Drücken auf die Taste **OK** gelangen Sie in das Hauptmenü.

Durch das mehrmalige

Drücken auf die Taste 🥖

oder V, suchen Sie nach dem Menü Heizkreis.

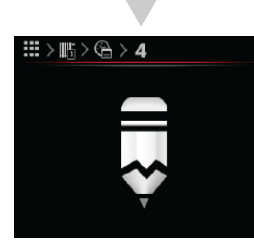

Durch das mehrmalige Drücken auf die Taste oder , wählen Sie den Parameter Editieren aus.

Wenn Sie den Zeitplan des ausgewählten Tages in den Zeitplan eines anderen Tages kopieren möchten, befolgen Sie die nachstehenden Anweisungen.

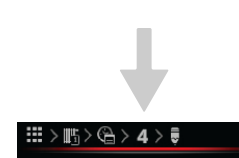

15:00

Durch das mehrmalige Drücken auf die Taste oder , stellen Sie die Stunde im Zeitplan ein. Bestätigen Sie die Einstellung mit dem Drücken auf die Taste OK.

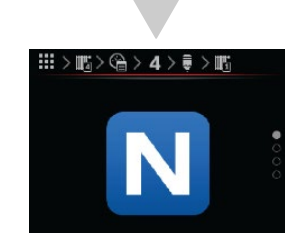

Durch das mehrmalige Drücken auf die Taste oder , wählen Sie den Betriebmodus N**ORMAL, ECO, OFF** oder **COMFORT** aus.

Bestätigen Sie die Einstellung mit dem Drücken auf die Taste **OK**.

Drücken Sie auf die Taste um in das Grundmenü zurückzukehren.

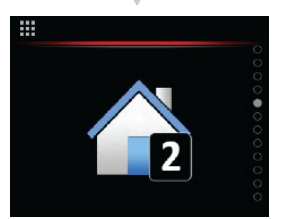

Wählen Sie das Menü Heizkreis mit dem Drücken auf die Taste **OK** aus.

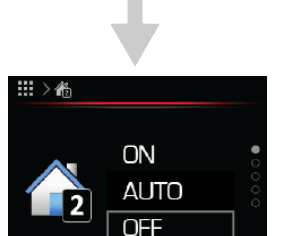

Durch das mehrmalige Drücken auf die Taste oder V, wählen Sie den Parameter Zeitplan aus.

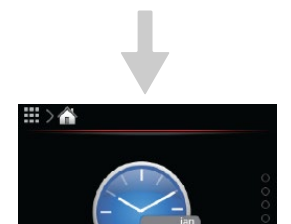

Bestätigen Sie die Einstellung mit dem Drücken auf die Taste **DK** 

Durch das mehrmalige Drücken auf die Taste oder , wählen Sie den Tag in der Woche, für den Sie den Zeitplan einstellen möchten aus.

Bestätigen Sie die Einstellung mit dem Drücken auf die Taste **OK**.

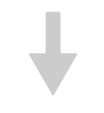

#### \*Zeitplan kopieren

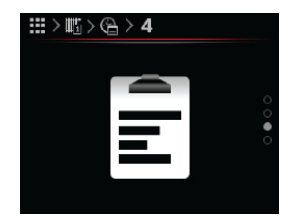

Durch das mehrmalige Drücken auf die Taste oder , wählen Sie den Parameter Kopieren aus.

Bestätigen Sie die Einstellung mit dem Drücken auf die Taste **DK**.

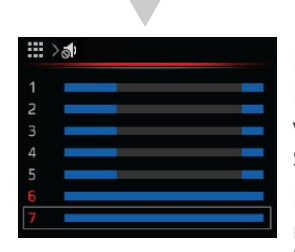

Durch das mehrmalige Drücken auf die Taste oder wählen Sie den Tag aus, den Sie kopieren wollen.

Bestätigen Sie die Einstellung mit dem Drücken auf die Taste **OK**.

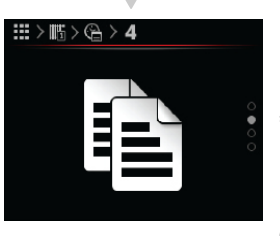

Durch das mehrmalige Drücken auf die Taste oder , wählen Sie den Parameter Einfügen aus.

Bestätigen Sie die Einstellung mit dem Drücken auf die Taste **DK**.

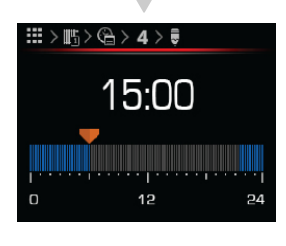

Durch das mehrmalige Drücken auf die Taste oder, wählen Sie den gewünschten Tag aus.

Bestätigen Sie die Einstellung mit dem Drücken auf die Taste **DK**.

Drücken Sie auf die Taste um in das Grundmenü zurückzukehren.

### 9 PROGRAMM FÜR DIE ESTRICHT-ROCKNUNG

Das Einschalten und die Einstellung der Funktion für die Estrichtrocknung ist in der Anleitung des Inbetriebnahmeprotokolls beschrieben. Die Einstellung wird bei der Inbetriebnahme vom befugten Betreiber eingeschaltet, erklärt und ggf. verstellt.

### 10 ZUSATZHEIZUNG

Der KSM-Regler ermöglicht den Anschluss von zwei zusätzlichen Heizgeräten

- Das zusätzliche Heizgerät 1 ist in der inneren elektrischen Heizung eingebaut und wird im Falle einer Fehlfunktion der Wärmepumpe oder im Falle eines zusätzlichen Heizgeräts bei der Erwärmung des Heizsystems verwendet.
- Das zusätzliche Heizgerät 2 ist im Ölkessel oder Gaskessel im System eingebaut und kann als zusätzliches Heizgerät bei der Erwärmung des Heizsystems verwendet werden.

Das Einstellen der Funktion für das zusätzliche Heizgerät 1 und 2 wird vom befugten Betreiber bei der Inbetriebnahme durchgeführt.

Das zusätzliche elektrische Heizgerät in der Heizungsanlage schalten Sie manuell ein und zwar über den Shortcut auf dem KT-2A oder mit dem Einschalten der Schnittstelle cloud.KRONOTERM.com. Das Einschalten kann auch automatisch erfolgen, wenn es bei der Inbetriebnahme so eingestellt worden ist.

In der Reservebetriebsart schaltet sich das zusätzliche Heizgerät 1 ein.

### 11 FROSTSCHUTZBETRIEBSART

Im Falle eines Fehlers und eines Stillstands der Wärmepumpe schaltet sich die Frostschutzbetriebsart (PZ) ein. In dieser Betriebsart wird das Wasser in der Heizungsanlage auf die minimale Mindesttemperatur begrenzt.

In der Frostschutzbetriebsart wird immer das zusätzliche Heizgerät 1 verwendet.

### 12 REGISTRIERUNG DER WÄRME-PUMPE IM CLOUD

## BEMERKUNG

Siehe Anleitung zum Anschließen des Web Moduls

Siehe Anleitung für Benutzung von Web-Schnittstelle.

Die Fernüberwachung des Geräts und des Heizsystems Cloud.Kronoterm.com ist versuchsweise eingeführt und vollkommen kostenlos.

Die Daten sind ausschließlich informativer Natur und das Unternehmen Kronoterm d.o.o. haftet nicht für ihre Richtigkeit. Das Unternehmen Kronoterm d.o.o. ist auch nicht für den falschen Betrieb des Systems verantwortlich und auch nicht für den Schaden, welchen der Verbraucher potentiell wegen Entscheidungen aufgrund dieser Daten haben könnte.

Das Unternehmen Kronoterm d.o.o. ist auch nicht verantwortlich wenn die Leistung im Cloud nicht funktionsfähig ist und für Störungen oder Fehler der Leistung im Cloud.KRONOTERM.COM.

Die Leistung wird dem Verbraucher so lange zugänglich sein, bis das Unternehmen

Kronoterm d.o.o. dies ermöglicht.

Wenn das Unternehmen Kronoterm d.o.o. die Leistungen aus irgendwelchem Grund, sei es vorläufig oder dauerhaft, nicht mehr ermöglichen wird, stehen den Verbrauchern aus diesem Titel gegenüber der Gesellschaft Kronoterm d.o.o. keine Forderungen für Gewährleistung einer anderen äquivalenten Leistung zu.

Der Anbieter der Leistung behält sich das Recht vor, das er mittels der Leistung Home Cloud ohne vorherige Mitteilung oder Zustimmung des Benutzers die Software upgraden kann oder bestimmte Korrekturen oder Einstellungen ausführen kann, die wesentlich für den richtigen und effizienten Betrieb des Gerätes sind.

## 13 FEHLER, WARNUNGEN UND HIN-WEISE

Im Menü "Alarme des Geräts" finden Sie die Liste der Fehler, Warnungen und Hinweise, die während des Betriebs aufgetreten sind.

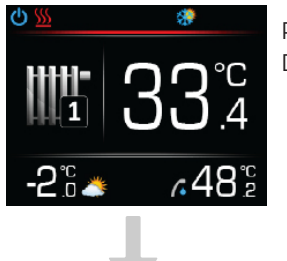

Rufen Sie die Menüs durch Drücken der Taste **DK** auf.

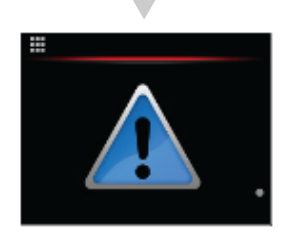

Wählen Sie das angebotene Menü Diagnostik des Geräts mit dem Drücken auf die Taste **DK** aus.

Es öffnen sich die unteren Untermenüs. Bei der Auswahl aber der Fehlercode, Warnungen bzw. Hinweise.

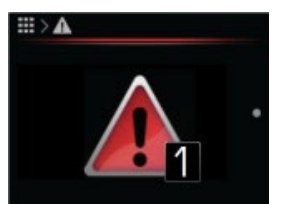

Fehler: Ein Fehler ist aufgetreten, der zum Stillstand der Funktion des ganzen Systems führt.

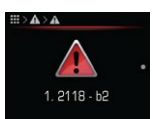

Fehlercode:

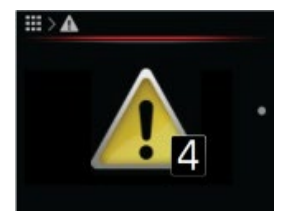

Warnung: Ein Fehler ist aufgetreten, der nicht zum Stillstand der Funktion des ganzen Systems führt.

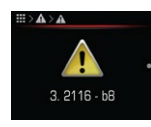

Warnungscode:

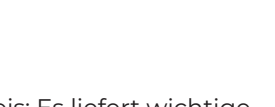

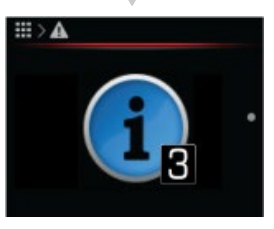

Hinweis: Es liefert wichtige Informationen während des Betriebs.

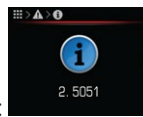

Hinweiscode:

## 13.1 ANZEIGEN

Fehler, Warnungen und Hinweise werden als ein Code angezeigt, der aus einer 4-stelligen Zahl und einem 2-stelligen Buchstaben und einer Zahl (Bitnummer) besteht.

Zum Verstehen des Codes der häufigsten Warnungen und Fehler, werden die folgenden Anweisungen erfordert.

## **İ**) BEMERKUNG

Wenn ein Fehler auftritt, setzen Sie den Fehler zurück und starten Sie das Gerät neu. Wenn dieser Fehler weiterhin besteht, wenden Sie sich an den Installateur, der die Inbetriebnahme des Systems durchgeführt hat.

## **13.2 LISTE DER ALARMBERICHTE**

Im Menü Diagnostik werden alle Ereignisse während des Betriebs des Geräts vermerkt. Ereignisse mit hoher Priorität für die Systemleistung sind mit einer graphischen Anzeige in Form eines roten oder gelben Ausrufezeichens in der Statusleiste angezeigt. Neben den vermerkten Fehlern und Warnungen können im Menü "Diagnostik" auch andere Ereigniscodes angezeigt werden.

### 13.2.1 MELDUNGSLISTE

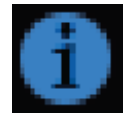

2117-b13 Fernausschaltung

#### 13.2.2 LISTE DER WARNHINWEISE

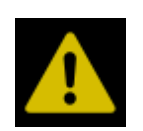

| 2115-b1  | Ausfall Modul 2                                                       |
|----------|-----------------------------------------------------------------------|
| 2117-b10 | Minimale Vorlauftemperatur                                            |
| 2330-b5  | Leckage des Kühlwassers                                               |
| 2339-b0  | Ausfall des Temperaturfühlers -<br>Warmwasserspeicher (T1)            |
| 2339-b1  | Ausfall des Temperaturfühlers - in der<br>äußeren Heizungsanlage (T2) |
| 2339-b2  | Ausfall des Temperaturfühlers - Kreis 1<br>(T3)                       |
| 2339-b3  | Ausfall des Temperaturfühlers - Kreis 2<br>(T4)                       |
| 2339-b4  | Ausfall des Temperaturfühlers - Kreis 3<br>(T5)                       |

| 2339-b5  | Ausfall des Temperaturfühlers - Kreis 4<br>(T6)                                |
|----------|--------------------------------------------------------------------------------|
| 2339-b6  | Ausfall des Temperaturfühlers -<br>Schwimmbecken (T7)                          |
| 2339-b7  | Ausfall des Temperaturfühlers - Solar /<br>Biomasse (T8)                       |
| 2339-b8  | Ausfall des Temperaturfühlers - Speicher<br>1 (T9)                             |
| 2339-b9  | Ausfall des Temperaturfühlers - Speicher<br>2 (T10)                            |
| 2339-b12 | Ausfall des Temperaturfühlers - Vorlauf<br>(T15)                               |
| 2339-b13 | Ausfall des Temperaturfühlers - Rücklauf<br>(T16)                              |
| 2339-b14 | Ausfall des Temperaturfühlers - Vorlauf<br>für das elektrische Heizgerät (T13) |
| 2339-b15 | Ausfall des Temperaturfühlers - Rücklauf<br>innere Einheit (T14)               |
| 2340-b7  | Ausfall des Druckfühlers -<br>Heizungsanlage (T25)                             |
| 2340-b8  | Ausfall des Durchflussmessers - Heizen<br>(T26)                                |
| 2340-b9  | Fehler der SD-Karte                                                            |
| 2341-b4  | Niedriger Druck in der Heizungsanlage                                          |

#### 13.2.3 FEHLERLISTE

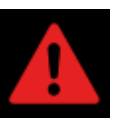

| 2114-b3  | Hochdruck                                    |
|----------|----------------------------------------------|
| 2114-b7  | Niedriger Druck                              |
| 2114-b8  | TZ Phasenkontrolle                           |
| 2114-b9  | Kein Durchfluss                              |
| 2114-b14 | Effizienz                                    |
| 2115-b0  | Ausfall Modul 1                              |
| 2115-b5  | Ausfall der Kommunikation<br>– Außeneinheit  |
| 2115-b8  | Max. Nr. der Auftauungen                     |
| 2119-b14 | Kein Modell ist eingestellt                  |
| 2119-b15 | Fehler an der Außeneinheit                   |
| 2335-b3  | AC Spannung zu hoch                          |
| 2335-b4  | AC Spannung zu niedrig                       |
| 2335-b8  | Fehler in der richtigen<br>Phasenreihenfolge |

\_\_\_\_

Kronoterm d.o.o. Trnava 5e, 3303 Gomilsko, SLO T +386 3 703 16 20 www.kronoterm.com info@kronoterm.com